# عنوان الماستر النشاط البدني الرياضي المدرسي

السداسي: الثاني اسم الوحدة الأفقية اسم المادة : الإعلام الآلي الرصيد11: المعامل11: أهداف التعليم: المعارف المسبقة المطلوبة: أهداف التعليم: إعطاء الطالب أدوات التحكم المنهجي والتقني للأنظمة والشبكات وكذا عمليات الربط ما بينها. دراسة برمجيات القياس والتدريس على الخط، الإنترنيت، إنجاز دروس بالوسائط المتعددة. <mark>محتوى المادة:</mark> -مدخل إلى الإعلام الآلي -إستخدام بعض التطبيقات في office -إستخدام officeفي العرض pure pointeبرنامج العروض التقديمية -إستخدامات Access3 -تطبيقات عليAccess -تعريف شبكة الانترانت -تطبيقات على شبكة الانترنت

طريقة التقييم: امتحان

# <u>المحور الاول: (تابع) شرح لأساسيات مايكروسوفت وورد</u>

# تحديد نص في النص الأساسي لمستند

قم ب لتحديد حرف واحد إلى ضغط+SHIFT سهم إلى اليسار. اليسار حرف واحد إلى صغط+SHIFT سهم إلى اليمين. اليمين كلمة من وضع نقطة الإدراج عند بداية الكلمة، ثم ضغط +CTRL +SHIFT سهم إلى بدايتها إلى اليمين. نهايتها كلمة من تحربك المؤشر إلى نهاية الكلمة، ثم ضغط+CTRL+SHIFT سهم إلى اليسار. نهايتها إلى بدايتها ضغطSHIFT+END. ثم ضغط HOME سطر من بدايته إلى نهايته. سطر من ضغط END ، ثم ضغط SHIFT+HOME نهايته إلى بدايته. سطر واحد إلى ضغط END ، ثم ضغط +SHIFT سهم إلى الأسفل.

| الأسفل                                    |                                                                                                    |
|-------------------------------------------|----------------------------------------------------------------------------------------------------|
| سطر واحد إلى<br>الأعلى                    | ضِغطHOME ، ثم ضِغط+SHIFT سَهم إلى الأعلى.                                                                 |
| فقرة من<br>بدايتها إلى<br>نهايتها         | تحريك المؤشر إلى بداية الفقرة، ثم ضغط+CTRL+SHIFT سهم إلى أسفل.                                            |
| فقرة من<br>نهايتها إلى<br>بدايتها         | تحريك المؤشر إلى نهاية الفقرة، ثم ضغط+CTRL+SHIFT سهم إلى أعلى.                                            |
| مستند من<br>نهایته إلی<br>بدایته          | تحريك المؤشر إلى نهاية المستند، ثم ضغط.CTRL+SHIFT+HOME                                                    |
| م <i>س</i> تند من<br>بدایته إلی<br>نهایته | تحريك المؤشر إلى بداية المستند، ثم ضغط.CTRL+SHIFT+END                                                     |
| من بداية إطار<br>إلى نهايته               | تحريك المؤشر إلى بداية الإطار، ثم ضغط ALT+CTRL+SHIFT+PAGE<br>DOWN.                                        |
| مستند بأكمله                              | ضغط.CTRL+A                                                                                                |
| كتلة عمودية<br>من النص                    | ضغطESC ، ثم استخدام مفاتيح الأسهم. اضغط ESC إيقاف<br>تشغيل وضع التحديد                                    |
| الحرف الأقرب                              | ضغط F8 لتشغيل وضع التحديد، ثم ضغط سهم إلى اليسار أو سهم إلى<br>اليمين؛ اضغط ESC لإيقاف تشغيل وضع التحديد. |
|                                           |                                                                                                    |

| كلمة أو جملة | ضغط F8 لتشغيل وضع التحديد، ثم ضغط F8 مرةً واحدة لتحديد كلمة، أو  |
|--------------|------------------------------------------------------------------|
| أو فقرة أو   | مرتين لتحديد جملة، أو ثلاث مرات لتحديد فقرة، أو أربع مرات لتحديد |
| مستند        | مستند. اضغط ESC لإيقاف تشغيل وضع التحديد.                        |

تحديد عناصر في جدول

| لتحديد                                   | قم ب                                                                                                    |
|------------------------------------------|----------------------------------------------------------------------------------------------------|
| محتويات<br>الخلية إلى<br>الي <i>س</i> ار | ضغط.TAB                                                                                                    |
| محتويات<br>الخلية إلى<br>اليمين          | ضغط.SHIFT+TAB                                                                                                    |
| محتويات خلايا<br>مجاورة                  | ضغط المفتاح SHIFT باستمرار أثناء تكرار ضغط مفتاح السهم المناسب إلى<br>أن يتم تحديد محتويات كافة الخلايا التي تريد.                                                 |
| محتويات عمود                             | النقر ضمن الخلية العلوية أو السفلية من العمود. اضغط باستمرار<br>المفتاح SHIFT أثناء تكرار ضغط سهم إلى الأعلى أو سهم إلى الأسفل إلى أن<br>يتم تحديد محتويات العمود. |
| محتويات جدول<br>بأكمله                   | النقر ضمن جدول، ثم ضغط ALT+5 على لوحة المفاتيح الرقمية (مع إيقاف<br>تشغيل.(NUM LOCK                                                                                |

# تحديد نص في أماكن مختلفة

يمكنك تحديد نص أو عناصر في جدول ليست مجاورةً لبعضها البعض. على سبيل المثال، يمكنك تحديد فقرة في صفحة واحدة وجملة في صفحة مختلفة.

- 1. حدد نصأ أو عنصراً في جدول.
- 2. اضغط باستمرار المفتاح CTRL أثناء تحديد أي نص أو عنصر إضافي في الجدول الذي تريد.

تحديد نص في طريقة العرض "مخطط تفصيلي"

لعرض مستند في طريقة العرض "مخطط "تفصيلي"، انقر فوق علامة التبويب **عرض**، ثم انقر فوق مخطط تفصيلي في المجموعة طرق عرض المستندات.

| لتحديد                                  | حرِّك المؤشر إلى                                                                     |
|-----------------------------------------|--------------------------------------------------------------------------------------|
| عنوان                                   | يمين العنوان إلى أن يتحول إلى سهم يشير إلى اليسار، ثم<br>انقر.                       |
| عنوان، وعنوانه الفرعي،<br>والنص الأساسي | يمين العنوان إلى أن يتحول إلى سهم يشير إلى اليسار، ثم<br>انقر نقراً مزدوجاً.         |
| فقرة من نص أسامي                        | يمين الفقرة إلى أن يتحول إلى سهم يشير إلى اليسار، ثم انقر.                           |
| عدة عناوين أو فقرات نص<br>أسامي         | يمين النص إلى أن يتحول إلى سهم يشير إلى اليسار، ثم<br>اسحب إلى الأعلى أو إلى الأسفل. |

ملاحظات

في طريقة العرض "مخطط تفصيلي"، يؤدي النقر مرة واحدة إلى يمين فقرة إلى تحديد الفقرة بالكامل بدلاً من تحديد سطر واحد. إذا حددت عنواناً يتضمن نصاً تابعاً مطوياً، سيتم تحديد النص المطوي أيضاً (حتى إذا كان غير مرئي). أية تغييرات تجريها على العنوان — مثل تحريكه أو نسخه أو حذفه — سوف تؤثر على النص المطوي أيضاً.

#### تحديد مستند بأكمله

#### لتحديد مستند بأكمله، اضغط المفتاحين CTR

# - التدقيق الإملائي والنحوي وقاموس المفردات

#### التدقيق الإملائي والنحوي

عند اقتراب موعد نهائي، غالباً لا يكون هناك وقت كاف للتأكد من خلو المستند من الأخطاء الإملائية والنحوية. يوفر لك برنامج Microsoft Office أدوات تساعدك على تصحيح هذه الأخطاء بشكل أسرع. قرر إذا كنت تريد إعداد برنامج Microsoft Office بحيث يمكنك رؤية الأخطاء الممكنة بسهولة أثناء العمل. أو، إذا رأيت الخطوط الموجة الحمراء والخضراء تحول انتباهك، يمكنك فقط تدقيق المستند عندما تكون مستعداً لإنهائه.

ماذا تربد أن تفعل؟

إجراء التدقيق الإملائي والنحوي تلقائياً (خطوط حمراء وزرقاء وخضراء متموجة) إجراء التدقيق الإملائي والتدقيق النحوي في وقت واحد حل المشاكل مع المدقق الإملائي والنحوي

## إجراء التدقيق الإملائي والنحوي تلقائياً (خطوط حمراء وزرقاء وخضراء متموجة)

ربما تكون تبحث عن طريقة للعثور على الأخطاء الإملائية وإصلاحها في المستند بشكل أكثر سرعة وأكثر سهولة؟ أو ربما لا تكون تريد رؤية الخطوط الحمراء المموجة التي يعرضها برنامج Microsoft Office في المستند؟ يشرح لك هذا المقطع كيفية عمل التدقيق الإملائي والنحوي التلقائي وكيفية تشغيله أو إيقاف تشغيله.

#### ملاحظات

لا يتوفر خيار التدقيق الإملائي أثناء الكتابة في Microsoft Office Access أو Microsoft Office Excel أو Microsoft Office Project. يتوفر خيار التدقيق النحوي فقط في Microsoft Office Outlook وMicrosoft Office وMicrosoft Office

كيف يعمل التدقيق الإملائي التلقائي

عند إجراء التدقيق الإملائي تلقائياً أثناء الكتابة، يمكنك أن تكون أكثر ثقة من أنه لا يلزمك تصحيح الكثير من الأخطاء الإملائية عندما تكون مستعداً لتسليم مستند. فبإمكان برنامج Microsoft Office وضع علامة على الكمات التي بها أخطاء إملائية أثناء العمل بحيث يمكنك استكشافها بسهولة، وذلك كما في المثال التالى:

أحيانا أقوم ببعض الأخطاء

يمكنك النقر بزر الماوس الأيمن فوق الكلمات التي كتبت بشكل خاطئ كي ترى التصحيحات المقترحة.

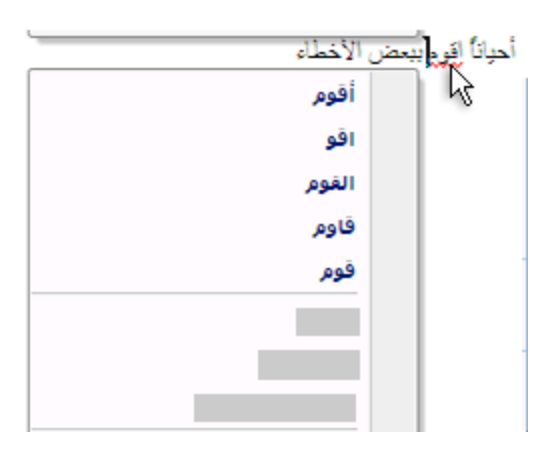

استناداً إلى برنامج Microsoft Office الذي تستخدمه، يمكن للنقر بزر الماوس الأيمن فوق كلمة توفير خيارات أخرى، كإضافة الكلمة إلى القاموس المخصص.

كيفية عمل التدقيق النحوي التلقائي (Outlook وWord فقط)

بعد تمكين التدقيق الإملائي التلقائي، يقوم Word وOutlook بوضع علامة على الأخطاء النحوية والأسلوبية الممكنة أثناء العمل في مستندات Word وفي عناصر Outlook المفتوحة (باستثناء (Notes) كما هو موضح في المثال التالي:

#### قواعد لماذا توجيد مشكلة هنا

يمكنك النقر بزر الماوس الأيمن فوق الخطأ للحصول على خيارات إضافية.

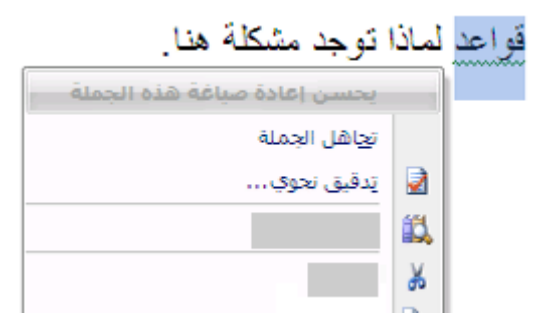

من القائمة الظاهرة، قد تعطى تصحيحاً مقترحاً. يمكنك أيضاً اختيار تجاهل الخطأ أو النقر فوق حول هذه الجملة لرؤية سبب اعتبار البرنامج النص خاطئاً.

تشغيل التدقيق الإملائي والنحوي التلقائي أو إيقاف تشغيله

- 1. انقر فوق زر (Microsoft Office، ثم انقر فوق خيارات Word.
  - 2. انقر فوق تدقيق.
- لتشغيل التدقيق الإملائي والنحوي التلقائي للمستند المفتوح حالياً، قم بما يلي:
  - ضمن استثناءات 1، انقر فوق اسم الملف المفتوح حالياً.
- قم بتحديد خانتي الاختيار إخفاء الأخطاء الإملائية في هذا المستند فقط وإخفاء
   الأخطاء النحوية في هذا المستند فقط أو إلغاء تحديدهما.

لتشغيل التدقيق الإملائي والنحوي التلقائي لكافة المستندات التي تقوم بإنشائها من الآن فصاعداً، قم بما يلي:

- 3. ضمن استثناءات له، انقر فوق كافة المستندات الجديدة.
- قم بتحديد خانتي الاختيار إخفاء الأخطاء الإملائية في هذا المستند فقط وإخفاء
   الأخطاء النحوية في هذا المستند فقط أو إلغاء تحديدهما.

هام إذا أوقفت تشغيل التدقيق الإملائي والنحوي التلقائي لملف تقوم بمشاركته مع اشخاص آخرين، قد تريد إعلام هؤلاء الأشخاص بأنك قد قمت بهذا التغيير.

## إجراء التدقيق الإملائي والتدقيق النحوي في وقت واحد

تكون هذه الطريقة مفيدة إذا أردت تأجيل التدقيق في المستند حتى الانتهاء من تحريره. ويمكنك التدقيق في وجود أخطاء إملائية محتملة، ثم التأكيد على كل تصحيح.

في بعض الحالات، يكون التدقيق الإملائي في كافة برامج Microsoft Office سهلاً جداً. اضغط F7، ثم استخدم مربع الحوار أو جزء المهام الذي يظهر للانتقال من خلال الملف أو العنصر الذي تستخدمه. فيما يلي إرشادات مفصلة وكذلك شروحات الخيارات الفريدة المتوفرة لكل برنامج Microsoft Office:

- 1- حدد الملف أو العنصر أو الفقرة النصية أو البيانات التي تريد إجراء تدقيق إملائي عليها. انقر ضمن الملف. بشكل اختياري، لتحديد جزء معين من النص، حدد النص الذي تريد تدقيقه.
  - ٤- قم بأحد الإجرائين التاليين:
    - .F7 اضغط المفتاح F7.
    - استخدام الماوس :

من علامة التبويب مراجعة، في المجموعة تدقيق، انقر فوق تدقيق إملائي ( في Word، انقر فوق تدقيق إملائي ( في Word، انقر فوق تدقيق إملائي وتدقيق نحوي).

3- إذا أردت أيضاً التدقيق النحوي، حدد خانة الاختيار إجراء تدقيق نحوي.

4- إذا عثر البرنامج على أخطاء إملائية، يتم عرض مربع حوار أو جزء مهام وتحديد الكلمة الأولى التي كتبت بشكل خاطئ وذلك من خلال المدقق الإملائي. قرر الكيفية التي تريد بها حل كل خطأ يعثر عليه البرنامج. فيما يلي إرشادات حول طريق مختلفة لحل الكلمة التي كتبت بشكل خاطئ:

\* أريد إصلاح الخطأ باستخدام إحدى الكلمات المقترحة

حدد كلمةً من القائمة اقتراحات، ثم انقر فوق تغيير.

\* أريد إصلاح الخطأ عن طريق تغيير الكلمة بنفسي

نقر فوق الكلمة في المستند، ثم قم بتحرير الكلمة حسب الحاجة لإصلاح الكلمة.

\* أربد تجاهل الكلمة التي كتبت بشكل خاطئ والانتقال إلى الكلمة التالية

انقر فوق التجاهل مرة واحدة.

\* يحتمل قيامي بتكرار هذا الخطأ بكثرة، لذا أريد قيام البرنامج بإصلاحه لي تلقائياً كلما كتبته

حدد الكلمة الصحيحة من اقتراحات، ثم انقر فوق تصحيح تلقائي.

# - الجداول

# إدراج جدول باستخدام الجداول السريعة

الجداول السريعة هي الجداول المخزّنة في المعرض ككتل الإنشاء. يمكنك الوصول إلى الجداول السريعة وإعادة استخدامها في أي وقت. في حالة استخدام جدول به تنسيق معين بشكل متكرر، يمكنك حفظ نسخة من الجدول في معرض الجداول السريعة بحيث لا تحتاج إلى إعادة إنشاء الجدول في كل مرة تريد استخدامه.

في هذه المقالة

إدراج جدول باستخدام الجداول السريعة إضافة جدول إلى معرض الجداول السريعة لا أرى أي جداول في معرض الجداول السريعة

إدراج جدول باستخدام الجداول السريعة

- انقر حيث تريد إدراج جدول.
- 2. في علامة التبويب إدراج، في المجموعة جداول، انقر فوق جدول.
  - أشر إلى الجداول السريعة، ثم انقر فوق الجدول الذي تريده.
- 4. قم باستبدال بيانات العنصر النائب الموجودة في الجدول بالبيانات التي تريدها، حسب الحاجة.

#### إضافة جدول إلى معرض الجداول السريعة

- انقر في الجدول الذي تريد إضافته.
- 2. أسفل أدوات الجدول، انقر فوق علامة التبويب تخطيط.
- من المجموعة جدول، انقر فوق حدد، ثم انقر فوق تحديد جدول.
  - 4. في علامة التبويب إدراج، في المجموعة جداول، انقر فوق جدول.
- أشر إلى الجداول السريعة، ثم انقر فوق حفظ التحديد إلى معرض الجداول
   السريعة.
  - 6. قم بملء المعلومات في مربع الحوار إنشاء كتل إنشاء جديدة:
    - الاسم اكتب اسمًا فريدًا لكتلة الإنشاء.
    - معرض قم بتحديد جداول من القائمة.
  - الفئة قم بتحديد فئة، مثل عام أو مضمن، أو قم بإنشاء فئة جديدة.
    - الوصف اكتب وصفًا لكتلة الإنشاء.
    - حفظ في انقر فوق كتل الإنشاء من القائمة.

يمكنك تحديد قالب مختلف من القائمة حفظ في إذا أردت أن يكون الجدول متوفرًا في ذلك القالب. يجب أن يكون القالب مفتوحًا ليتم عرضه في قائمة أسماء القوالب.

خيارات اختر أيًا مما يلي:

- قم بتحديد إدراج في الفقرة الخاصة به لجعل المحتوى في الفقرة الخاصة
   به حتى إذا كان المؤشر في وسط الفقرة.
- قم بتحديد إدخال المحتوى في الصفحة الخاصة به لوضع كتلة الإنشاء
   في صفحة منفصلة مع وجود فواصل الصفحات قبل كتلة الإنشاء وبعدها.

إدراج جدول أو إنشاؤه ماذا تريد أن تفعل؟

إدراج جدول إنشاء جدول وضع جدول داخل جدول آخر

# إدراج جدول

في Microsoft Office Word 2007، يمكن إدراج جدول، وذلك بالاختيار من تحديد الجداول المنسقة مسبقاً — أكمل باستخدام نموذج البيانات — أو تحديد عدد الصفوف والأعمدة التي تريدها. ويمكن إدراج جدول في مستند أو يمكن إدراج جدول في جدول آخر لإنشاء جدول أكثر تعقيداً.

استخدام قوالب الجداول

يمكن استخدام قوالب الجداول لإدراج جدول يستند إلى معرض الجداول المنسقة مسبقاً. تحتوي قوالب الجداول على نماذج بيانات لمساعدتك على تصور الشكل الذي سيكون عليه الجدول عند إضافة البيانات.

1. انقر حيث تريد إدراج الجدول.

ضمن علامة التبويب إدراج، في المجموعة جداول، انقر فوق جدول، وأشِرْ إلى الجداول السريعة، ثم انقر فوق القالب الذي تريد.

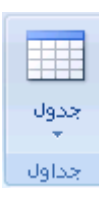

استبدل بيانات القالب بالبيانات التي تريدها.

استخدام القائمة جدول

- 1. انقر حيث تريد إدراج الجدول.
- ضمن علامة التبويب إدراج ، في المجموعة جداول، انقر فوق جدول، ثم، ضمن إدراج
   جدول، قم بالسحب لتحديد عدد الصفوف والأعمدة التي تريد.

جدول جداول

استخدام الأمر إدراج جدول

يمكنك استخدام الأمر إدراج جدول لتحديد أبعاد الجدول وتنسيقاته قبل إدراج الجدول في مستند.

- 1. انقر حيث تريد إدراج الجدول.
- في علامة التبويب بيانات، في المجموعة إدارة الاتصالات، انقر فوق السهم الموجود بجوار تحديث ثم انقر فوق تحديث.

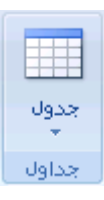

ضمن حجم الجدول، أدخِلْ عدد الأعمدة والصفوف.

4. ضمن أسلوب الاحتواء التلقائي، اختر الخيارات المستخدمة لضبط حجم الجدول.

إنشاء جدول

يمكن إنشاء جدول عن طريق رسم الصفوف والأعمدة التي تريدها، أو تحويل نص إلى جدول. رسم جدول

يمكن رسم جدول معقد — على سبيل المثال، جدول يحتوي على خلايا بارتفاعات مختلفة أو عدد متغير من الأعمدة لكل صف.

- 1. انقر حيث تريد إنشاء الجدول.
- 2. في علامة التبويب إدراج، في المجموعة جداول، انقر فوق جدول ثم انقر فوق رسم جدول.

يصبح المؤشر على شكل قلم رصاص.

 د. لتعريف الحدود الخارجية للجدول، ارسم مستطيلاً. ثم ارسم أسطر الأعمدة وأسطر الصفوف داخل هذا المستطيل.

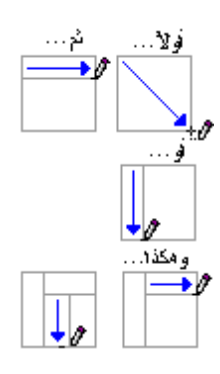

4. لمسح سطر أو مجموعة من الأسطر، ضمن أدوات الجدول، ضمن علامة التبويب تصميم، في المجموعة رسم حدود، انقر فوق ممحاة.

- انقر فوق السطر الذي تريد مسحه. لمسح الجدول بأكمله، راجع حذف جدول أو مسح محتوياته.
  - عند الانتهاء من رسم الجدول، انقر داخل خلية وابدأ الكتابة أو إدراج الرسوم.

تحويل نص إلى جدول

 قم بإدراج أحرفاً فاصلة — مثل الفواصل أو علامات الجدولة — تشير إلى المكان الذي تقوم فيه تقسيم النص إلى أعمدة. استخدم علامات الفقرة حيث تريد بدء صف جديد.

على سبيل المثال، في قائمة مكونة من كلمتين في السطر، أدرج فاصلة أو علامة جدولة بعد الكلمة الأولى لإنشاء جدول من عمودين.

- 2. حدد النص الذي تريد تحويله.
- في علامة التبويب إدراج، في المجموعة جداول، انقر فوق جدول ثم انقر فوق تحويل
   النص إلى جدول.

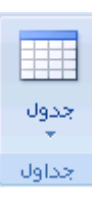

 4. في مربع الحوار تحويل نص إلى جدول، ضمن فصل النص عند، انقر فوق خيار الحرف الفاصل الذي استخدمته في النص.

حدد أية خيارات أخرى تريدها.

## وضع جدول داخل جدول آخر

تُعرَف الجداول الموجودة داخل جداول أخرى بالجداول المتداخلة، وغالباً ما تستخدم لتصميم صفحات ويب. وإذا فكرت في صفحة ويب كجدول كبير واحد يحتوي على جداول أخرى — به نص ورسومات داخل خلايا الجدول المختلفة — يمكن تخطيط الأجزاء المختلفة للصفحة. يمكن إدراج جدول متداخل عن طريق النقر فوق خلية ما، ثم استخدام أية من الطرق المستخدمة لإدراج جدول، أو يمكن رسم جدول حيث تريد الجدول المتداخل.

ملاحظة يمكن أيضاً نسخ جدول موجود ولصقه في جدول آخر.

# <u>رسم جدول</u>

يمكنك رسم جدول معقد — على سبيل المثال، جدول يتضمن خلايا بارتفاعات مختلفة أو عدد متغير من الأعمدة لكل صف.

- 1. انقر حيث تريد رسم الجدول.
- 2. في علامة التبويب إدراج، في المجموعة جداول، انقر فوق جدول.

| جدول<br>جدول |  |
|--------------|--|
| جداول        |  |

3. انقر فوق رسم جدول.

يصبح المؤشر على شكل قلم رصاص.

- 4. لتعريف الحدود الخارجية للجدول، ارسم مستطيلاً.
  - ارسم أسطر الأعمدة والصفوف داخل المستطيل.

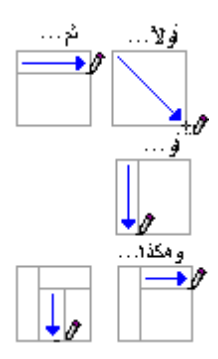

- 6. لمسح سطر أو كتلة أسطر، ضمن أدوات الجدول، ضمن علامة التبويب تصميم، في المجموعة رسم حدود، انقر فوق ممحاة .
- 7. انقر فوق السطر الذي تريد مسحه. عند الانتهاء، انقر فوق رسم جدول لمتابعة رسم الجدول.
  - عند الانتهاء من رسم الجدول، انقر داخل خلية وابدأ بالكتابة أو إدراج رسم.

إضافة خلية أو صف أو عمود إلى الجدول ماذا تربد أن تفعل؟

إضافة خلية إضافة صف أعلى أو أسفل إضافة عمود إلى اليمين أو اليسار

#### إضافة خلية

- انقر داخل الخلية الموجودة يمين أو أعلى المكان الذي تريد إدراج الخلية فيه.
- أسفل أدوات الجدول، في علامة التبويب تخطيط، انقر فوق مشغل مربع الحوار صفوف وأعمدة.
  - 3. انقر فوق أحد الخيارات التالية.

# انقر فوق ل إزاحة الخلايا إلى إدراج خلية وتحريك كافة الخلايا الأخرى في ذلك الصف نحو اليمين . اليمين ملاحظة الا يقوم Word بإدراج عمود جديد. قد ينتج عن هذا صف يحتوي على خلايا أكثر من الصفوف الأخرى.

إزاحة الخلايا إلى إدراج خلية وتحريك الخلايا الموجودة بمقدار صف واحد إلى أسفل. يتم

أسفل إضافة صف جديد في أسفل الجدول. إدراج صف إدراج صف أعلى الخلية التي قمت بالنقر داخلها. بأكمله إدراج عمود إلى يسار الخلية التي قمت بالنقر داخلها. بأكمله

إضافة صف أعلى أو أسفل

- انقر داخل خلية ما أعلى أو أسفل المكان الذي تربد إضافة صف إليه.
- 2. ضمن أدوات الجدول، ضمن علامة التبويب تخطيط، قم بأحد الإجراءين التاليين:
- لإضافة صف أعلى الخلية، انقر فوق إدراج لأعلى في المجموعة صفوف وأعمدة.
- لإضافة صف أسفل الخلية، انقر فوق إدراج لأسفل في المجموعة صفوف وأعمدة.

إضافة عمود إلى اليسار أو اليمين

- انقر داخل خلية ما على يسار أو يمين المكان الذي تربد إضافة عمود إليه.
- 2. ضمن أدوات الجدول، ضمن علامة التبويب تخطيط، قم بأحد الإجراءين التاليين:
- لإضافة عمود على يسار الخلية، انقر فوق إدراج لليسار في المجموعة صفوف وأعمدة.
- لإضافة عمود على يمين الخلية، انقر فوق إدراج لليمين في المجموعة صفوف وأعمدة.

# حذف خلية، أو صف، أو عمود من جدول

ماذا تريد أن تفعل؟

حذف خلية حذف صف حذف عمود

#### حذف خلية

حدد الخلية التي تريد حذفها عن طريق النقر فوق حافتها اليسرى.

# ąα

- 2. أسفل أدوات الجدول، انقر فوق علامة التبويب تخطيط.
- ٤. في المجموعة صفوف وأعمدة، انقر فوق حذف، ثم انقر فوق حذف خلايا.
  - 4. انقر فوق أحد الخيارات التالية:

| للقيام بذلك                                                                                                    | انقر فوق                    |
|----------------------------------------------------------------------------------------------------|-----------------------------|
| احذف خلية وحرك الخلايا الأخرى في ذلك الصف إلى اليسار .<br>ملاحظة للا يقوم Word بإدراج عمود جديد. قد ينتج عن استخدام هذه<br>الخيار ظهور صف يحتوي على خلايا أقل من الصفوف الأخرى. | إزاحة الخلايا<br>إلى اليسار |
| احذف خلية وحرك بقية الخلايا الموجودة في ذلك العمود إلى أعلى بمقدار<br>صف واحد .يتم إضافة خلية جديدة فارغة أسفل العمود.                                                          | إزاحة الخلايا<br>إلى الأعلى |
| احذف الصف بأكمله الذي يحتوي على الخلية التي قمت بالنقر داخلها.                                                                                                    | حذف صف<br>بأكمله            |

حذف عمود احذف العمود بأكمله الذي يحتوي على الخلية التي قمت بالنقر داخلها. بأكمله

#### حذف صف

حدد الصف الذي تربد حذفه عن طريق النقر فوق حافته اليسرى.

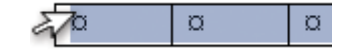

- 2. أسفل أدوات الجدول، انقر فوق علامة التبويب تخطيط.
- ٤. في المجموعة صفوف وأعمدة، انقر فوق حذف، ثم انقر فوق حذف صفوف.

#### حذف عمود

 حدد العمود الذي تريد حذفه عن طريق النقر فوق خطوط الشبكة العليا أو الحد الأعلى الخاص به.

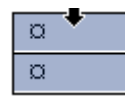

- 2. أسفل أدوات الجدول، انقر فوق علامة التبويب تخطيط.
- ٤. في المجموعة صفوف وأعمدة، انقر فوق حذف، ثم انقر فوق حذف أعمدة.

#### التحكم في مكان تقسيم الجدول

عند العمل ضمن جدول طويل جدا، يجب أن يتم تقسيمه أينما وُجِد فاصل صفحات. وبشكل افتراضي، إذا وُجِد فاصل صفحات داخل صف كبير، يسمح لك Microsoft Word بتقسيم الصف بين صفحتين.

يمكن إجراء تعديلات على الجدول للتأكد من ظهور المعلومات كما تريدها عند امتداد الجدول على عدة صفحات.

منع صف جدول من الامتداد على صفحات

1. انقر داخل الجدول.

- 2. أسفل أدوات الجدول، انقر فوق علامة التبويب تخطيط.
- 3. في المجموعة جدول، انقر فوق خصائص، ثم انقر فوق علامة التبويب صف.
  - 4. قم بإلغاء تحديد خانة الاختيار امتداد الصفوف على صفحات.

فرض امتداد جدول على صفحات عند صف محدد

- 1. انقر داخل الصف الذي تربد ظهوره في الصفحة التالية.
  - 2. اضغط CTRL+ENTER.

#### <u>ترقيم الخلايا في جدول</u>

حدد خلايا الجدول التي تريد ترقيمها.

لترقيم بداية كل صف، حدد العمود الأول فقط في الجدول عن طريق النقر فوق الحد العلوي للعمود أو خطوط الشبكة.

| α 🕈 |  |
|-----|--|
| a   |  |

في علامة التبويب البداية، في المجموعة فقرة، انقر فوق تعداد رقمي.

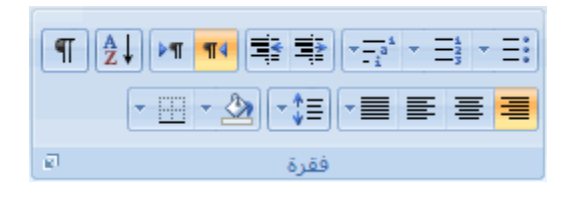

ملاحظات

لتحديد تنسيق رقمي مختلف، انقر بزر الماوس الأيمن فوق رقم في القائمة، وأشر إلى ترقيم، وانقر فوق تعريف تنسيق رقمي جديد، ثم حدد الخيارات التي تريد. إذا احتوت خلية جدول على عدة أسطر من النص، يقوم Microsoft Office Word 2007 بترقيم كل سطر في الخلية.

- الرسومات والمخطوطات

<u>تمييز مستند بعلامة مائية أو خلفية</u> ماذا تريد أن تفعل؟

التعرف على العلامات المائية والخلفيات إضافة علامة مائية أو خلفية تحويل صورة إلى خلفية أو علامة مائية إضافة علامة مائية إلى صفحات محددة فقط تغيير علامة مائية أو خلفية إزالة علامة مائية أو خلفية

التعرف على العلامات المائية والخلفيات

العلامات المائية عبارة عن نص أو صور تظهر خلف نص المستند. وهي غالباً ما تضيف عنصر تشويق أو تعرف حالة المستند، مثل وضع علامة على مستند، مثل مسودة. يمكنك رؤية العلامات المائية في طريقة العرض "تخطيط الطباعة" وطريقة العرض "القراءة في وضع ملء الشاشة" أو في مستند مطبوع.

|                                       | - |   |  |
|---------------------------------------|---|---|--|
|                                       |   | - |  |
|                                       |   |   |  |
| · · · · · · · · · · · · · · · · · · · |   |   |  |

إذا كنت تستخدم صورة، فيمكنك تفتيحها أو تبييضها بحيث لا تتداخل مع نص المستند. إذا كنت تستخدم نصاً، فيمكنك اختيار إحدى العبارات المضمنة، أو الكتابة في النص الخاص بك. تستخدم الخلفية أو لون الصفحة أساساً في مستعرض ويب لإنشاء خلفية أكثر تشويقاً للعرض عبر إنترنت. يمكنك أيضاً عرض خلفيات في "تخطيط ويب" ومعظم طرق العرض الأخرى، ما عدا طريقة العرض "مسودة" وطريقة العرض "مخطط تفصيلي".

يمكنك استخدام التدرجات، أو النقوش، أو الصور، أو الألوان الخالصة، أو المواد من أجل الخلفيات. يتم تجانب أو تكرار التدرجات، أو النقوش أو الصور، أو المواد لملء الصفحة. عندما تحفظ المستند كصفحة ويب، يتم حفظ المواد والتدرجات كملفات JPEG وتحفظ النقوش كملفات GIF.

### إضافة علامة مائية أو خلفية

قم بأحد الإجراءين التاليين:

إضافة نص العلامة المائية إلى مستند

يمكن عرض العلامات المائية فقط في طريقة عرض "تخطيط الطباعة" و"القراءة في وضع ملء الشاشة" وفي الصفحة المطبوعة.

يمكنك إدراج علامة مائية تم تصميمها مسبقاً من معرض نصوص العلامات المائية أو يمكنك إدراج علامة مائية مع نص مخصص.

 أ. في علامة التبويب تخطيط الصفحة، في المجموعة خلفية الصفحة، انقر فوق علامة مائية.

المنفعة علامة مائية
 علامة مائية
 لون الصفحة
 حدود الصفحة
 خلفية الصفحة

- 2. قم بأحد الإجراءين التاليين:
- انقر فوق علامة مائية تم تصميمها مسبقاً، مثل سري أو عاجل في معرض العلامات المائية.

- انقر فوق علامة مائية مخصصة، انقر فوق نص العلامة المائية، ثم حدد
   النص الذي تريده أو اكتبه. يمكنك أيضاً تنسيق النص.
- د. لعرض علامة مائية كما سوف تظهر على الصفحة المطبوعة، استخدم طريقة العرض "تخطيط الطباعة".

إضافة لون أو مادة خلفية إلى صفحة ويب أو مستند عبر إنترنت

 أ. في علامة التبويب تخطيط الصفحة، في المجموعة خلفية الصفحة، انقر فوق لون الصفحة.

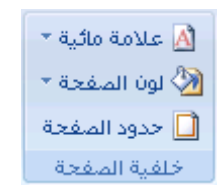

- قم بأي من الإجراءين التاليين:
- انقر فوق اللون الذي تريد ضمن ألوان السمات أو ألوان قياسية.
- انقر فوق تأثيرات التعبئة لتغيير تأثيرات خاصة أو إضافتها، مثل التدرجات أو المواد أو النقوش.

ملاحظة حدد اللون الذي تريده قبل تطبيق التدرج أو النقش.

# تحويل صورة إلى خلفية أو علامة مائية

يمكنك تحويل صورة أو قصاصة فنية أو صورة فوتوغرافية إلى علامة مائية يمكنك استخدامها لتمييز مستند أو تزيينه.

 أ. في علامة التبويب تخطيط الصفحة، في المجموعة خلفية الصفحة، انقر فوق علامة مائية.

| 🖄 علامة مائية 🔻 |
|-----------------|
| 🖄 لون الصفحة 🔻  |
| 🗋 حدود الصفحة   |
| خلفية المفحة    |

- 2. انقر فوق علامة مائية مطبوعة.
- انقر فوق صورة العلامة المائية، ثم انقر فوق تحديد صورة.
  - حدد الصورة التي تريدها، ثم انقر فوق إدراج.
- حدد نسبةً مئوية ضمن تغيير الحجم لإدراج الصورة بحجم معين.
- 6. حدد خانة الاختيار تبييض لتخفيف الصورة بحيث لا تتداخل مع النص.

يتم تطبيق الصورة التي حددتها كعلامة مائية على المستند بأكمله.

تلميح إذا أردت استخدام كائن، كشكل أو علامة مائية، يمكنك لصقه أو إدراجه يدوياً في المستند. يتعذر عليك استخدام مربع الحوار علامة مائية مطبوعة للتحكم في إعدادات هذه الكائنات.

#### إضافة علامة مائية إلى صفحات محددة فقط

لإضافة علامة مائية إلى صفحات محددة فقط، يجب تقسيم المستند إلى مقاطع. على سبيل المثال، إذا أردت تطبيق علامة مائية فقط على جدول محتويات في مستند، يجب إنشاء ثلاثة مقاطع: مقطع صفحة الغلاف، ومقطع جدول المحتويات، ومقطع باقي نص المستند على حدة.

 أ. في طريقة العرض "مسودة"، قم باستبدال فواصل الصفحات المحيطة بالصفحات بتلك التي تريد إضافة علامة مائية إليها مع فواصل مقاطع.

ضمن علامة التبويب تخطيط الصفحة، في المجموعة إعداد الصفحة، انقر فوق فواصل، ثم انقر فوق الصفحة التالية ضمن فواصل المقاطع.

👌 الاتجاه 🛪 🚔 فواصل 🛪 🛅 الحجم \* 🟥 أرقام الأسطر \* هوامش \_\_\_\_\_ ▼\_\_\_\_\_ أعمدة \* \_\_\_\_\_\_ الواصلة \* **2** إعداد الصفحة

ملاحظة عند إدراج صفحة غلاف في مستند، سيكون لها رأس منفصل بحيث لا تحتاج إلى إنشاء فاصل منفصل لها إذا كنت تقوم بإنشاء مقاطع لإضافة علامة مائية إلى الصفحات المحددة فقط.

- 2. التبديل إلى طريقة العرض "تخطيط الطباعة".
- انقر نقراً مزدوجاً فوق ناحية رأس المستند في الصفحة حيث تريد إظهار العلامة المائية. يؤدي هذا إلى فتح الرأس.

يقوم Microsoft Office Word باستبدال العلامات المائية الموجودة في الرأس حتى وإن لم تظهر في الرأس.

4. أسفل أدوات الرأس والتذييل، ضمن علامة التبويب تصميم ، في المجموعة استعراض، ارتباط بالسابق بحيث لا تظل الرؤوس مرتبطة بعد ذلك.

| 1 | x 🗉 💶       |                                                                                     | دوات الرأس والنذيبل                                                                                          | Microsof                                                  |
|---|-------------|-------------------------------------------------------------------------------------|----------------------------------------------------------------------------------------------------|-----------------------------------------------------------|
| 6 | 0           |                                                                                     | تصميم                                                                                                    | لات مراجعة عرض                                            |
|   | Qose Header | اللہ اللہ اللہ اللہ (۱٫۲۵ سم )<br>اللہ اللہ اللہ (۱٫۲۵ سم )<br>اللہ اللہ (۱٫۲۵ سم ) | <ul> <li>العمدة أولى مختلفة</li> <li>الصفحات الفردية والزوجية المختلفة</li> <li>إظهار نمى المستند</li> </ul> | المقطع السابق<br>المقطع التالي<br>الانتقال<br>الم التربيل |
|   | إغلاق       | الموضع                                                                              | خيارات                                                                                                    | تنفل                                                      |

- 5. انقر نقراً مزدوجاً فوق ناحية رأس المستند على الصفحة الأولى حيث لا تريد إظهار العلامة المائية — على سبيل المثال، الصفحة الأولى لنص المستند — ، ثم كرر الخطوة 4.
  - انقر ضمن الصفحة حيث تربد إظهار العلامة المائية.
- 7. ضمن علامة التبويب تخطيط الصفحة ، في المجموعة خلفية الصفحة، انقر فوق علامة مائية وحدد العلامة المائية التي تريدها.

| 🖄 علامة مائية 🔻 |
|-----------------|
| 🖄 لون الصفحة 🔻  |
| 🗋 حدود الصفحة   |
| خلفية الصفحة    |

# تغيير علامة مائية أو خلفية

قم بأحد الإجراءين التاليين:

#### تغيير علامة مائية

 أ. في علامة التبويب تخطيط الصفحة، في المجموعة خلفية الصفحة، انقر فوق علامة مائية.

| 🖄 علامة مائية 🔻 |
|-----------------|
| 🖄 لون الصفحة 🔻  |
| 🗋 حدود الصفحة   |
| خلفية الصفحة    |

- 2. قم بأحد الإجراءين التاليين:
- انقر فوق علامة مائية مختلفة تم التعرف عليها مسبقاً، مثل سري أو عاجل من معرض العلامات المائية.
  - لتغيير الصور، انقر فوق علامة مائية مطبوعة، ثم انقر فوق تحديد صورة.
- لتغيير إعدادات الصورة، انقر فوق علامة مائية مطبوعة، ثم حدد الخيارات
   صورة العلامة المائية أو قم بإلغاء تحديدها.
- لتغيير نص، انقر فوق علامة مائية مطبوعة، ثم حدد عبارة مضمنة مختلفة أو
   اكتب في عبارتك الخاصة.
- لتغيير إعدادات النص، انقر فوق علامة مائية مطبوعة، ثم حدد الخيارات التي تربدها ضمن نص العلامة المائية أو قم بإلغاء تحديدها.

إضافة حد إلى كائن رسومي

ملاحظة لإضافة حد إلى كائن رسومي، يجب وضع الكائن الرسومي ضمن لوحة رسم قماشية.

 أ. في علامة التبويب إدراج، في المجموعة التوضيحات، انقر فوق أشكال، ثم انقر فوق لوح قماش للرسم.

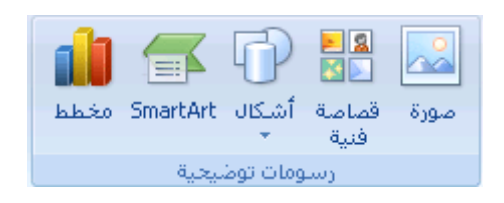

يقوم Office Word 2007 بإضافة لوحة رسم قماشية.

- انقر بزر الماوس الأيمن فوق لوحة الرسم القماشية، ثم انقر فوق تنسيق لوحة الرسم
   القماشية من القائمة المختصرة.
- ضمن علامة التبويب ألوان وخطوط، أسفل خط، اختر أحد الألوان ونمط الخط وعرضه.
  - .4 أضف أي كائنات رسومية تريد إلى لوحة الرسم القماشية.

#### تغيير حدّ

قم بأي من الإجراءات التالية:

# تغيير حدّ صورة أو جدول أو نص

حدد النص أو الصورة أو الجدول الذي تريد تغيير حدوده.

إذا أردت تغيير حدّ خلايا جدول معيّنة، حدد الخلايا، بما في ذلك علامات نهاية الخلية.

ملاحظة اضغط CTRL+\* لتشغيل علامات الفقرة إظهار/إخفاء وعرض علامات نهاية الخلية.

- في علامة التبويب تخطيط الصفحة، في المجموعة خلفية الصفحة، انقر فوق حدود الصفحة.
  - ▲ علامة مائية ▼
    ▲ علامة مائية ▼
    ▲ لون المفحة ▼
    ▲ حدود الصفحة
    ★ لفية الصفحة
  - انقر فوق علامة التبويب حدود وقم بتغيير أية خيارات تريدها.

#### تغيير حدّ صفحة

 أي علامة التبويب تخطيط الصفحة، في المجموعة خلفية الصفحة، انقر فوق حدود الصفحة.

▲ علامة مائية ▼
▲ علامة مائية ▼
▲ لون الصفحة ▼
■ حدود الصفحة
★ خلفية الصفحة

تأكد أنك على علامة التبويب حد الصفحة في المجموعة حدود وتظليل.

2. قم بتغيير أية خيارات تريدها.

ملاحظة يمكنك رؤية حدود الصفحة على الشاشة عن طريق عرض المستند في طريقة عرض "تخطيط الطباعة".

تغيير حد لکائن رسومي

- انقر بزر الماوس الأيمن فوق لوحة الرسم القماشية مع الحد الذي تريد تغييره، ثم انقر فوق تنسيق لوحة الرسم القماشية من القائمة المختصرة.
- ضمن علامة التبويب ألوان وخطوط، ضمن خط، قم بتغيير اللون ونمط الخط وعرضه.

| إزالة حد                                                                           |
|------------------------------------------------------------------------------------|
| قم بأي من الإجراءات التالية:                                                       |
| إزالة حد من صورة أو جدول أو نص                                                     |
| <ol> <li>حدد النص أو الصورة أو الجدول الذي تريد إزالة حدوده.</li> </ol>            |
| إذا أردت إزالة حدّ خلايا جدول معيّنة، حدد الخلايا، بما في ذلك علامات نهاية الخلية. |
|                                                                                    |
| ملاحظة اضغط CTRL+* لتشغيل علامات الفقرة إظهار/إخفاء وعرض علامات نهاية الخلية.      |

 2. في علامة التبويب تخطيط الصفحة، في المجموعة خلفية الصفحة، انقر فوق حدود الصفحة.

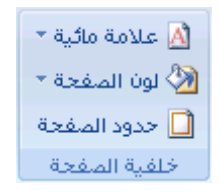

- انقر فوق علامة التبويب حدود.
  - 4. ضمن الإعداد، انقر فوق بلا.

# إزالة حد من صفحة

 أ. في علامة التبويب تخطيط الصفحة، في المجموعة خلفية الصفحة، انقر فوق حدود الصفحة.

| 🖄 علامة مائية 🔻 |
|-----------------|
| 🖄 لون الصفحة 👻  |
| 🗋 حدود الصفحة   |
| خلفية الصفحة    |

تأكد أنك في علامة التبويب حد الصفحة في المجموعة حدود وتظليل.

2. ضمن الإعداد، انقر فوق بلا.

#### إدراج صورة أو قصاصة فنية

يمكن إدراج الصور والقصاصات الفنية أو نسخها في مستند من عدة مصادر مختلفة، بما في ذلك ما يتم تنزيله من موفر موقع القصاصات الفنية على ويب أو نسخه من صفحة ويب أو إدراجه من ملف حيث يتم حفظ الصور.

يمكنك أيضاً تغيير كيفية وضع صورة أو قصاصة فنية مع نص داخل مستند.

ماذا تريد أن تفعل؟

إدراج قصاصة فنية إدراج صورة من صفحة ويب إدراج صورة من ملف تغيير صورة مضمّنة إلى صورة عائمة، والعكس بالعكس

#### إدراج قصاصة فنية

أ. في علامة التبويب إدراج، في المجموعة التوضيحات، انقر فوق قصاصة فنية.

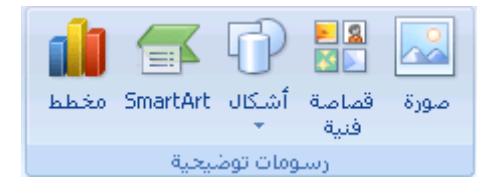

- 2. في جزء المهام قصاصة فنية، في مربع النص بحث عن، اكتب كلمةً أو عبارةً تصف القصاصة الفنية التي تربدها أو اكتب في اسم ملف القصاصة الفنية بأكمله أو جزء منه.
  - لتضييق نطاق البحث، قم بأحد الإجراءين التاليين أو كليهما:

- لقصر نتائج البحث على مجموعة معينة من القصاصات الفنية، في المربع بحث
   عن، انقر فوق السهم وحدد المجموعة التي تريد البحث عنها.
- لقصر نتائج البحث على القصاصات الفنية، انقر فوق السهم الموجود في المربع
   يجب أن تكون النتائج وحدد خانة الاختيار الموجودة بجانب قصاصة فنية.

في جزء المهام قصاصة فنية، يمكنك أيضاً البحث عن صور فوتوغرافية وأفلام وأصوات. لتضمين أي أنواع الوسائط تلك، حدد خانات الاختيار الموجودة بجانها.

- 4. انقر فوق انتقل.
- . في قائمة النتائج، انقر فوق القصاصة الفنية لإدراجها.

# إدراج صورة من صفحة ويب

- 1. افتح مستند Microsoft Office Word 2007.
- من صفحة ويب، اسحب الصورة التي تريدها إلى مستند Word.

تأكد أن الصورة التي تختارها ليست ارتباطاً إلى صفحة ويب أخرى. إذا قمت بسحب صورة مرتبطة، سيتم إدراجها في المستند كارتباط وليس صورة.

# إدراج صورة مرتبطة من صفحة ويب

- 1. افتح مستند Word.
- على صفحة ويب، انقر بزر الماوس الأيمن فوق الصورة التي تريدها، ثم انقر فوق نسخ.
- ق مستند Word، انقر بزر الماوس الأيمن حيث تريد إدراج الصورة، ثم انقر فوق لصق.

## إدراج صورة من ملف

1. انقر حيث تريد إدراج الصورة.

في علامة التبويب إدراج، في المجموعة التوضيحات، انقر فوق صورة.

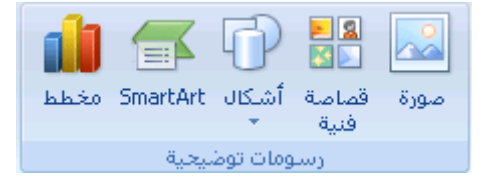

- 3. حدد موقع الصورة التي تريد إدراجها.
- انقر نقراً مزدوجاً فوق الصورة التي تريد إدراجها.

ملاحظة يقوم Microsoft Word بشكل افتراضي بتضمين الصور في مستند. يمكنك تقليص حجم ملف عن طريق ربطه بصورة. في مربع الحوار إدراج صورة، انقر فوق السهم الموجود بجانب إدراج، ثم فوق ارتباط بالملف.

#### تغيير صورة مضمّنة إلى صورة عائمة، والعكس بالعكس

- 1. إذا لم تكن الصورة على لوحة رسم قماشية، حدد الصورة. إذا كانت الصورة على لوحة رسم قماشية، حدد اللوحة القماشية.
- تحت أدوات الصورة، في علامة التبويب تنسيق، في المجموعة ترتيب، انقر فوق الموضع.

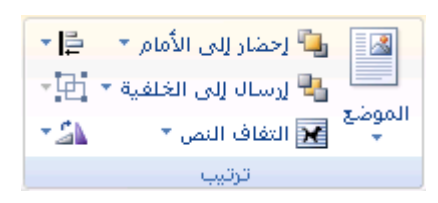

إذا لم تر الموضع، انقر فوق ترتيب، ثم انقر فوق الموضع.

- 3. قم بأحد الإجراءين التاليين:
- لتغيير صورة مضمنة إلى صورة عائمة، حدد نمط الالتفاف الذي تربده.
- لتغيير صورة عائمة إلى صورة مضمنة، حدد سطري مع النص (عادي).

إضافة رسم إلى مستند

ماذا تريد أن تفعل؟

التعرف على الرسومات في Word إضافة رسم حذف كائن رسومي

# التعرف على الرسومات في Word

هذه هي الأنواع الأساسية للرسومات التي يمكنك استخدامها لتحسين مستندات Microsoft Office Word documents: كائنات رسومات وSmartArt ومخططات وصور وقصاصة فنية. تشير الرسومات إلى كائن رسومي أو مجموعة من الكائنات الرسومية.

تتضمن الكائنات الرسومات أشكالاً ورسومات تخطيطية ومخططات انسيابية ومنحنيات وخطوطاً وWordArt. هذه الكائنات جزء من مستند Word. يمكنك تغيير هذه الكائنات وتحسينها باستخدام الألوان والأنماط والحدود وتأثيرات أخرى.

يشير الرسم في Word إلى كائن رسومي أو مجموعة من الكائنات الرسومية. على سبيل المثال، يعتبر الكائن الرسومي الذي يتكون من أشكال وخطوط هو رسم.

#### البدء بلوحة رسم قماشية

عند إدراج كائن رسومي في Word، يمكنك وضعه في لوحة رسم قماشية. تساعدك لوحة الرسم القماشية على ترتيب الرسم في المستند.

توفر لوحة الرسم القماشية حدوداً تشبه الإطار بين الرسم وبقية المستند. لا يكون للوحة الرسم القماشية حدود أو خلفية بشكل افتراضي، لكن يمكنك تطبيق تنسيق عليها كما تفعل مع أي كائن رسومي. تساعد أيضاً لوحة الرسم القماشية في إبقاء أجزاء الرسم مع بعضها، ويعتبر ذلك مفيداً خاصةً إذا كان الرسم مؤلفاً من عدة أشكال. تعتبر أفضل ممارسة هي إدراج لوحة الرسم القماشية إذا كنت تنوي تضمين أكثر من شكل في الرسم التوضيحي.

على سبيل المثال، إذا أردت إنشاء تخطيط انسيابي، ابدأ بلوحة الرسم القماشية، ثم قم بإضافة الأشكال والخطوط الخاصة بالمخطط.

|              | Microsoft                | Word - Docum                 | ient1                                                                       |                                                                                  |                  |         | Ŧ  |
|--------------|--------------------------|------------------------------|-----------------------------------------------------------------------------|----------------------------------------------------------------------------------|------------------|---------|----|
|              | مراجعة                   | مراسلات                      | مراجع                                                                       | الصفحة                                                                           | تخطيط            | لدراج   |    |
| A            |                          | 📑 الرأس •<br>بة مۇخرًا       | ی 💽                                                                         | 🔂 أشكال<br>الأشكار                                                               |                  |         |    |
| مريع<br>من آ | 6₽\$                     | 1,1∆0<br>%                   | ><br> ○□`<br> } { { { { }                                                   | 、 <u>、</u> []                                                                    | ⊆lip<br>سومات تر | Picture | U. |
|              |                          |                              |                                                                             |                                                                                  |                  |         |    |
|              |                          |                              | سم                                                                          | حطوطر                                                                            |                  |         |    |
|              | % G \                    | ᡃᢏᢏᠧ᠋                        | ᆉᅸ                                                                          | حطوطر                                                                            |                  |         |    |
|              | % G \                    | ᡃᢏᢏᠧ᠋                        | سم<br>^ ↓<br>أساسية                                                         | حطوط ر<br>\<br>أشكات أ                                                           |                  |         |    |
|              | % G∧.<br>000             | ६२२१<br>⊾∆®⊂                 | سم<br>^<br>1 ₪سية<br>2 \ \ \ \ (                                            | حطوط ر<br>اُشگال أ                                                               |                  |         |    |
|              | % G \<br>⊖ () O<br>© ≷ ♥ | ᢏᢏᠧᠧ<br>⊾∠ᢀ⊂<br>∞⊗©©         | سم<br>^<br>1ساسیة<br>2 ⊂ ⊘ [                                                |                                                                                  |                  |         |    |
|              | % G \<br>ᠿ() O<br>©      | ᢏᢏᠧᠧᠲ<br>▷᠘᠍᠐<br>ᢁ᠍᠐᠖<br>ᢄ{᠋ | سم<br>1, 1, *<br>1, 1, *<br>1, 1, 1, 1, 1, 1, 1, 1, 1, 1, 1, 1, 1, 1        | مطوط ر<br>أشكار أ<br>7 - 1<br>7 - 1<br>7 - 1<br>7 - 1<br>7 - 1<br>7 - 1<br>7 - 1 |                  |         |    |
|              | % G \<br>00<br>©         | ᢏᢏᠧᠧᠲ<br>┗Δ◉Ο©<br>ϡ{)(       | سم<br>1 ـ ـ ـ ـ ـ ـ ـ<br>1 ─ ○ ○ [<br>0 - [ 0 ]<br>1 - [ 0 ]<br>1 - 1 [ 0 ] | معوط ر<br>أشكان أ<br>7 ا ا ا<br>7 ا ا ا                                          |                  |         |    |

## إضافة رسم

عند إنشاء رسم في Microsoft Word، يجب البدء بإدراج لوحة رسم قماشية. تساعدك لوحة الرسم القماشية على ترتيب الكائنات وتغيير حجمها في الرسم.

- انقر في المستند فوق الموقع الذي تريد إنشاء الرسم فيه.
- 2. في علامة التبويب إدراج، في المجموعة التوضيحات، انقر فوق أشكال، ثم انقر فوق لوح قماش للرسم.

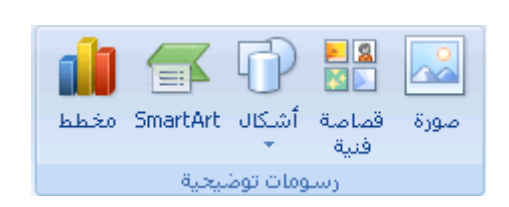

يتم إدراج لوحة الرسم القماشية في المستند.

- عند إدراج لوحة رسم قماشية، يمكنك القيام بما يلي ضمن علامة التبويب تنسيق أسفل أدوات الرسم:
  - انقر فوق شكل أو أشكال لإدراجها في المستند.

يمكنك أيضاً تغيير الشكل وإضافة نص إليه.

ارسم على لوحة الرسم القماشية. للرسم، انقر فوق أشكال، ثم انقر فوق شكل
 حر أو خريشة ضمن خطوط.

تلميح لإيقاف الرسم باستخدام خطوط الشكل الحر أو الخربشة، قم بالنقر نقراً مزدوجاً.

- قم بضبط حجم لوحة الرسم القماشية عن طريق تحديدها، ثم انقر نقراً
   مزدوجاً فوق الأسهم الموجودة في المجموعة حجم أو انقر فوق مشغل مربع
   الحوار حجم لتحديد قياسات أكثر دقة.
- قم بتطبيق نمط على الشكل. في المجموعة أنماط الأشكال، ضع المؤشر فوق أحد الأنماط لرؤية ما سيبدو عليه الشكل عند تطبيق ذلك النمط. انقر فوق النمط لتطبيقه. أو، انقر فوق تعبئة الشكل أو المخطط التفصيلي للشكل وحدد الخيارات التي تربدها.

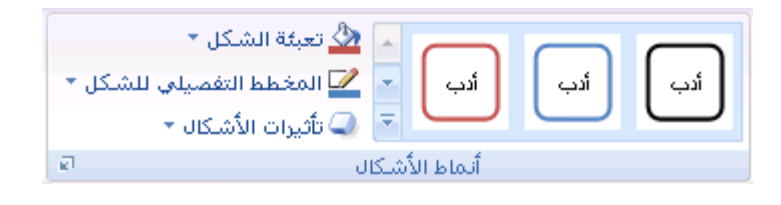

ملاحظة إذا أردت تطبيق لون أو تدرج غير متوفر في المجموعة أنماط الأشكال، حدد اللون أولاً، ثم قم بتطبيق التدرج.

استخدم الظل أو التأثيرات ثلاثية الأبعاد (J-B) لإضافة عنصر تشويق إلى
 الأشكال في الرسم.
قم بمحاذاة الكائنات على لوحة الرسم القماشية. لمحاذاة الكائنات، اضغط مع
 الاستمرار في الضغط المفتاح CTRL أثناء تحديد الكائنات التي تريد محاذاتها. في
 المجموعة ترتيب، انقر فوق محاذاة للاختيار من بين مجموعة أوامر المحاذاة.

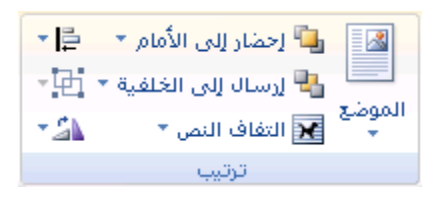

#### وضع نص في شكل أو مربع نص في Word 2007

يمكن لمربعات النص وغالبية الأشكال (فيما عدا أشكال الأسطر والروابط والأشكال الحرة) أن تتضمن نصًا يرفق إلى الشكل أو مربع النص كما يمكن وضعه أفقيًا أو عموديًا أو ملتفًا. كما يمكنك تغيير هوامش مربعات النص والأشكال للحصول على التباعد الأمثل أو تغيير حجم الأشكال لاحتواء النص بصورة أفضل.

ماذا تريد أن تفعل؟

وضع نص أفقيًا أو عموديًا في شكل أو مربع نص التفاف النص في شكل أو مربع نص تغيير الهوامش بين نص وحافة شكل أو مربع نص تغيير حجم شكل أو مربع نص لاحتواء نص

وضع نص أفقيًا أو عموديًا في شكل أو مربع نص

يمكنك تحديد المحاذاة الأفقية أو العمودية لنص في شكل أو مربع نص.

المحاذاة الأفقية

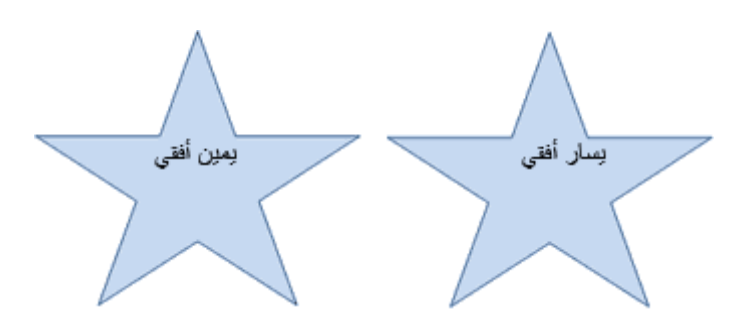

- حدد النص الذي تريد وضعه بصورة أفقية.
- من علامة تبويب الصفحة الرئيسية، في المجموعة فقرة، انقر فوق خيار المحاذاة الذي تربد.

| ¶ A |      |
|-----|------|
|     |      |
| ø   | فقرة |

المحاذاة العمودية

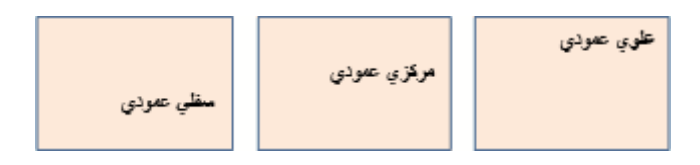

- انقر بزر الماوس الأيمن فوق حدود الشكل أو مربع النص.
  - 2. من القائمة المختصرة، قم بأحد الإجراءين التاليين:
- بالنسبة لشكل، انقر فوق تنسيق شكل تلقائي، ثم انقر فوق علامة التبويب
   مربع نص.

ملاحظة لا تتوفر علامة التبويب مربع نص في شكل إلا إذا احتوى الشكل على نص.

- بالنسبة لمربع نص، انقر فوق تنسيق مربع نص، ثم انقر فوق علامة التبويب
   مربع نص.
  - أسفل محاذاة عمودية، انقر فوق الخيار الذي تريد.

#### <u>- الحفظ والطباعة</u>

#### <u>حفظ مستند</u>

تعتمد الطريقة التي تستخدمها لحفظ الملف والتنسيق الذي يتم الحفظ به على الطريقة التي ترغب في استخدام المستند بها. على سبيل المثال، إذا كان المستند لاستخدامك الشخصي فقط ولا تتوقع نهائياً فتحه في إصدار سابق من Word، تكون أسهل طريقة لحفظه هي استخدام الأمر حفظ، مع استخدام كافة الإعدادات الافتراضية.

لكن، إذا كنت ستقوم بإرسال المستند إلى آخرين لفتحه، أو إذا كان الأفراد الذين يقومون بقراءة المستند الخاص بك يستخدمون برنامج آخر غير Microsoft Office Word، أو إذا كنت ترغب في فتح المستند على جهاز كمبيوتر آخر، يجب تحديد بعض الاختيارات الخاصة بكيفية حفظ المستند ومكان الحفظ.

إذا كنت تقوم غالباً بحفظ المستندات في مكان محدد أو حسب تنسيق محدد، يمكنك ضبط الإعدادات بحيث يقوم Word بتحديد هذه الاختيارات بشكل افتراضي.

ملاحظة إذا كنت ترغب في أن يقوم الآخرون بقراءة المستند، تأكد من استخدام القائمة تحضير ضمن زر Microsoft Office قبل أن تقوم بحفظ المستند. توفر القائمة تحضير الأوامر التي تحسن الخصوصية والأمان والمصادقة الخاصة بالمستند الخاص بك.

#### حفظ مستند لأول مرة

- 1. على "شريط أدوات الوصول السريع"، انقر فوق حفظ 📕، أو اضغط CTRL+S.
  - 2. اكتب اسماً للمستند، ثم انقر فوق حفظ.

يقوم Word بحفظ المستند في الموقع الافتراضي، مثل المجلد "المستندات". لحفظ المستند في موقع مختلف، حدد مجلداً أخر في القائمة حفظ في في مربع الحوار حفظ باسم. إذا كنت ترغب في تغيير الموقع الافتراضي الذي يقوم Word بحفظ المستندات فيه، قم بضبط الإعدادات الخاصة بحفظ المستندات.

#### حفظ مستند موجود كمستند جديد

لمنع الكتابة فوق المستند الأصلي، استخدم الأمر حفظ باسم لإنشاء ملف جديد بمجرد أن يتم فتح المستند الأصلي.

- افتح المستند الذي ترغب في استخدامه كأساس للمستند الجديد.
- 2. انقر فوق زر (Microsoft Office، ثم انقر فوق حفظ باسم.
  - .3 اكتب اسماً للمستند، ثم انقر فوق حفظ.

يقوم Word بحفظ المستند في موقع افتراضي، مثل المجلد "المستندات".

لحفظ المستند في موقع مختلف، انقر فوق مجلد آخر في المربع حفظ في في مربع الحوار حفظ باسم. إذا كنت ترغب في تغيير الموقع الافتراضي الذي يقوم Word بحفظ المستندات فيه، قم بضبط الإعدادات الخاصة بحفظ المستندات.

.4 قم بتحرير المستند بالطريقة التي تريدها.

تلميح لتسهيل استخدام مستند واحد كأساس للآخرين، قم بحفظ المستند في المكان الذي يتم فيه تخزين القوالب. في مربع الحوار حفظ باسم، انقر فوق قوالب موثوق فيها، ثم انقر فوق حفظ. عندما ترغب في إنشاء مستند جديد، في مربع الحوار مستند جديد، انقر نقراً مزدوجاً فوق جديد من مستند موجود.

ملاحظة من الطرق الأخرى التي يمكن استخدامها كأساس للآخرين هي حفظه كقالب.

الطباعة على وجرى الورقة (الطباعة المزدوجة)

تقدم بعض الطابعات خيار الطباعة على وجهي الورقة تلقائياً (الطباعة المزدوجة تلقائياً). وتوفر الطابعات الأخرى الإرشادات التي تمكنك من إعادة إدراج الصفحات يدوياً للطباعة على الوجه الآخر (الطباعة المزدوجة يدوياً). بينما لا تدعم بعض الطابعات الطباعة المزدوجة على الإطلاق. اكتشاف ما إذا كانت الطابعة الخاصة بك تدعم الطباعة المزدوجة تلقائياً أم لا.

يمكنك استخدام الأساليب التالية لتحديد ما إذا كانت طابعة محددة تدعم الطباعة المزدوجة:

افحص طابعتك يدوياً أو قم باستشارة الشركة المصنعة لهذه الطابعة.

انقر فوق زر Microsoft Office أنقر فوق طباعة، وانقر فوق خصائص، ثم انقر فوق علامات التبويب الموجودة في مربع الحوار خصائص المستند وقم بمراجعة الخيارات. يختلف مربع الحوار خصائص المستند استناداً إلى خيارات الطباعة والتكوين. إذا شاهدت خيارات ضمن أي من علامات التبويب خاصة بالطباعة على وجهي الصفحة، فمن المحتمل أن هذه الطابعة توفر الطباعة المزدوجة أو الطباعة على وجهين الصفحة (الطباعة المزدوجة تلقائياً).

إذا كانت الطابعة تدعم الطباعة المزدوجة، اتبع الإرشادات الموجودة في الطابعة يدوياً لإنشاء نسخ مزدوجة.

# ملاحظات

إذا كنت تقوم بالطباعة إلى تركيبة من ماكينة التصوير وطابعة، وتدعم ماكينة التصوير النسخ على الوجهين، فمن المحتمل أن تدعم الطباعة المزدوجة تلقائياً. إذا كان لديك أكثر من طابعة مثبتة، من الممكن أن تدعم واحدة الطباعة المزدوجة ولا تدعمها الأخرى.

# إعداد الطابعة يدوياً للطباعة على وجهي الورقة

إذا لم تدعم الطابعة الخاصة بك الطباعة المزدوجة تلقائياً، يكون لديك خياران آخران. يمكنك استخدام الطباعة المزدوجة يدوياً، أو يمكنك طباعة الصفحات الفردية أو الزوجية بشكل منفصل.

ازدواج يدوي

إذا كانت الطابعة الخاصة بك لا تدعم الطباعة المزدوجة تلقائياً، يمكنك تحديد خانة الاختيار ازدواج يدوي في مربع الحوار طباعة. سيقوم Microsoft Office Word بطباعة كافة الصفحات التي تظهر على وجه واحد من الصفحة ثم يطالبك بقلب مكدس الصفحات وتغذية الطابعة بالصفحات مرة أخرى.

الصفحات الفردية والزوجية

يمكنك أيضاً استخدام الإجراء التالي للطباعة على الوجهين:

- 1. انقر فوق زر Microsoft Office 🍽، ثم انقر فوق طباعة.
- في الزاوية السفلية اليمنى من مربع الحوار طباعة، في القائمة طباعة ،حدد الصفحات الفردية .
  - 3. انقر فوق موافق.
- 4. بعد أن تتم طباعة الصفحات الفردية، اقلب مكدس الصفحات، ثم حدد الصفحات الزوجية، من القائمة طباعة.

5. انقر فوق موافق.

ملاحظة وفقاً لطراز الطابعة، يجب تدوير الصفحات وإعادة ترتيبها لطباعة الوجه الآخر من المكدس.

#### معاينة صفحة قبل طباعتها

- 1. قم بما يلي:
- انقر فوق زر (Microsoft Office)، وأشر إلى السهم الموجود بجوار طباعة،
   ثم انقر فوق معاينة قبل الطباعة.
  - من القائمة ملف، أشر إلى طباعة، ثم انقر فوق معاينة قبل الطباعة.

انقر فوق الأزرار الموجودة على شريط الأدوات أو "الشريط" لمعاينة الصفحة وإجراء
 تعديلات

# دليل كتابة قائمة المصادر (ببليوغرافيا) بنسق APA

يتم في العلوم الاجتماعية توثيق المصادر في نهاية البحث وفقا لطريقة أو نسق يسمى بال APA Style وهو اختصار لـ American Psychological Association حيث لأن الجمعية النفسية الأمريكية هي من وضع أسس هذا النسق. علما بأنه يوجد أنساق أخرى كثيرة مثل MLA و Chicago لكن نمط APA هو الشائع والمعتمد في الأبحاث المكتوبة في مجال العلوم الاجتماعية.

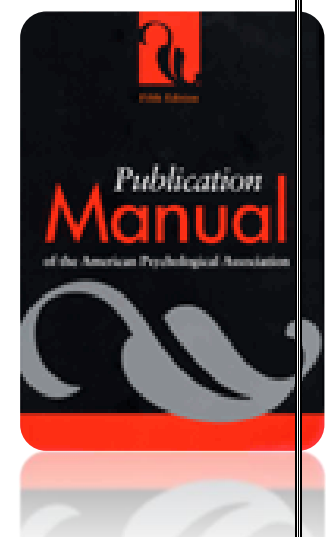

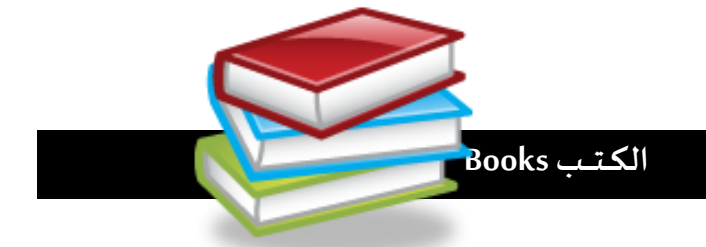

# کتاب لمؤلف واحد:

الاسم الأخير، الاسم الأول. (سنة النشر). عنوان الكتاب مع وضع خط تحته (ط. ثم رقم الطبعة إن وجد). مكان النشر: الناشر.

آل مكتوم، محمد بن راشد. (2006). <u>رؤيتي : التحديات في سباق التميز</u> (ط. 1). بيروت: المؤسسة العربية للدراسات والنشر.

وزارة التخطيط. (د. ت.). *التجربة التخطيطية في دولة الكويت 1952 – 1984*. الكويت: وزارة التخطيط. أبو معال، سعيد محمد. (1990). *أثر وسائل الإعلام على الطفل* (م

استخدم هذه القواعد لحل الواجب ا**لثاني (**استخراج الكتب من الفهرس الإلكتروني)

السالم، محمد. (2003). *علم المعلومات*. د.ن.

2. كتاب لمؤلفين اثنين وحتى ستة مؤلفين:

نسير على النظام السابق، لكننا نضع فاصلة وبعدها واو قبل اسم آخر كاتب. ولاحظوا أننا نضع أسماء الكتّاب بحسب ترتيب ورودهم على غلاف الكتاب أو صفحة العنوان.

الشايجي، يوسف خليفة، والكمالي، رؤوف. (2000). *أحاديث الاحتكار حجيتها وأثرها في الفقه الإسلامي* (ط. 3). بيروت: دار ابن حزم. السالم، محمد، خليل، أحمد، والراجحي، محمد. (1999). *المسؤولية القانونية في عالم متغبر*. د. ن.

جابر، جودت، العزة، سعيد، والمعايطة، علي. (2002). *المدخل إلى علم النفس*. عمّان: مكتبة دار الثقافة للنشر والتوزيع.

Cavalli, R. S., Thomson, G., & Jefferson, S. (2007). *Informatics* (2<sup>nd</sup> ed.). New York, NY: Sage.

3. كتاب له أكثر من ستة مؤلفين:

تُكتب أسماء المؤلفين حتى المؤلف السادس ثم نضيف عبارة وأخرون.

4. كتاب مترجم:

الاسم الأخير للمؤلف، الحرف الأول من الاسم الأول. (سنة النشر). عنوان الكتاب مع وضع خط تحته (اسم المترجم غير معكوس، مترجم). مكان النشر: الناشر. ريجيو، ر. (1999). *المدخل إلى علم النفس الصناعي والتنظيمي* (فراس حلمي، مترجم). بيروت: دار الشروق.

أوكونر، ن. (1972). *الضعف العقلي* (فؤاد أبو حطب، مترجم). القاهرة: عالم الكتب.

Smith, D. (2011). <u>Mental Retardation (</u>Sarah Adams, Trans.) Cambridge, England: Libraries Unlimited.

5. فصل من كتاب له محرر:

الاسم الأخير لمؤلف الفصل أو المقالة، الاسم الأول. (سنة النشر). عنوان المقالة. في اسم المحرر غير معكوس (محرر)، <u>عنوان الكتاب مع وضع خط تحته</u> (ط. رقم الطبعة، ص ص. رقم صفحة البداية-رقم صفحة النهاية). مكان النشر: الناشر.

سويف، مصطفى. (1965). الفارابي وابن خلدون. في لويس مليكة (محرر)، *قراءات علم النفس* <u>الاجتماعي</u> (ط. 3، ص ص. 3-73). القاهرة: الدار القومية للنشر.

Smith, T. (1999). The Benefits of Online Resources. In William Warnsby (Ed.), Information Age (2<sup>nd</sup> ed., P.P 22-62). London, United Kingdom: Sage.

6. فصل من كتاب ليس له محرر:

الاسم الأخير لمؤلف الفصل أو المقالة، الاسم الأول. (سنة النشر). عنوان المقالة في <u>عنو*ان الكتاب*</u>

<u>مع وضع خط تحته</u> (ط. رقم الطبعة، ص ص. رقم صفحة البداية-رقم صفحة النهاية). مكان النشر: الناشر.

سويف، مصطفى. (1965). <u>تاريخ علم النفس. في *علم النفس: اتجاهات وهمو*م</u> (ط. 3، ص ص. 3-

73). القاهرة: الدار القومية للنشر.

الموسوعات الورقية Print Encyclopedia

1. مقالة من موسوعة لها مؤلف:

نستخدم هذه القاعدة في حال كان اسم الكاتب مكتوبا على المقالة، أو في حال كان هناك مؤلف (أو أكثر) لكل الموسوعة وبالتالي يكون مؤلفا لكل مقالاتها.

الاسم الأخير، الاسم الأول. (سنة النشر). عنوان المقالة. في عنوان الموسوعة مع وضع خط تحته (ج. رقم الجزء، ص ص. رقم صفحة البداية-رقم صفحة النهاية). مكان النشر: الناشر.

العلى، أحمد. (1999). المكتبات المدرسية في الكويت. في *دائرة المعارف البريطانية* (ج. 3، صص. 501- 503). د.ن.

الخالدي، حسين. (1993). حصر القلق. في <u>موسوعة علم النفس و التحليل النفسي</u> (ص. 304). الكويت: دار سعاد الصباح. مان، م. (1994). الطلاق. في <u>موسوعة العلوم الاجتماعية</u> (ص ص. 206-209). الكويت: مكتبة الفلاح للنشر والتوزيع.

Smith, R. K. (1993). *Depression*. In *Encyclopedia Britannica* (Vol. 26, pp. 501-508). Chicago: Encyclopedia Britannica.

مقالة من موسوعة دون معرفة المؤلف (نبدأ بعنوان المقالة):

نستخدم هذه القاعدة في حال لم يكن هناك مؤلف لا للموسوعة بشكل عام أو للمقالة.

عنوان المقالة. (سنة النشر). في عنوان الموسوعة مع وضع خط تحته (ج. رقم الجزء، ص ص. رقم صفحة البداية-رقم صفحة النهاية). مكان النشر: الناشر.

التلوث البيئي. (1996). في *الموسوعة العربية العالمية* (ج. 7، ص ص. 128-130). الرياض: مؤسسة أعمال الموسوعة للنشر والتوزيع. Relativity. (1993). In <u>Encyclopedia Britannica</u> (Vol. 26, pp. 501-508). Chicago: Evans Publishing.

الموص<mark>طة:</mark> الموسوعات الإلكترونية (مثل ويكيبيديا) تعامل معاملة مقالات الإنترنت وليس الموسوعات المطبوعة.

المجلات والصحف Magazines and Newspapers

# 1. مقالة من مجلة أو دورية

الاسم الأخير، الاسم الأول. (سنة النشر، اليوم إن وجد ثم الشهر إن وجد). عنوان المقالة. <u>عنوان</u> المجلة مع وضع خط تحته، رقم المجلد إن وجد(رقم العدد)، رقم صفحة البداية-رقم صفحة النهاية.

الخضر، عثمان. (1999، خريف). إعداد نسخة عربية لاختبار القدرة الميكانيكية بواسطة الكمبيوتر. *المجلة التربوية*، 13(52)، 26-40.

جابر، محمد. (2002). مسرح الجريمة: منظور جغرافي لدعم دور الشرطة في مكافحة الجريمة. مجلة العلوم الاجتماعية، 30(1)، 97-134.

استخدم هذه القواعد لحل الواجب ا**لثالث (**مقالات من قاعدة بيانات دار المنظومة)

العقيلي، حمد. (1989). التلفزيون و تأثيره على الأطفال. ت*كنولوجيا التعليم*، 13، 15-22.

بركات، همام. (1995، فبراير). دور الإباء اتجاه الانحرافات السلوكية لدى أطفالهم. *المعلم*، 1083، 34-35. هنداوي، خيرية. (2007، 14 يوليو). صمت الأزواج ضرورة نفسية. <u>سيدتي</u>، 178، 34-36.

Ross, D., Johnson, R. T., & Smith, G. K. (1999, July). Satisfaction among College Students. *Psychology Review*, 16(2), 88-90.

Barroco, A. (n.d.). The Uses of The Internet in Education. *Journal of Education*, 5, 12-25.

#### 2. مقالة من صحيفة يومية

الاسم الأخير، الاسم الأول. (سنة النشر، اليوم الشهر). عنوان المقالة. <u>اسم الصحيفة مع وضع</u> <u>خط تحته</u>، رقم العدد، ص. رقم صفحة البداية-رقم صفحة النهاية.

الفضلي، حسين. (2003، 20 فبراير). الإعلام العربي. *القيس،* 1044، ص ص. 14-16.

أسباب السعادة. (2005، 18 يونيو). *الوسط*، 12، ص. 33.

المحطة: المقالات التي استخرجتموها من قاعدة بيانات دار المنظومة تعتبر مقالات من دوريات A

لأن لها أصلا مطبوعا، وتُطبّق عليها قاعدة مقالات الدوريات.

# مقالات منشورة على الإنترنت Internet Articles

الاسم الأخير للمؤلف، الاسم الأول. (سنة نشر المقالة، اليوم الشهر). <u>عنوان المقالة مع وضع خط</u> ت<u>حته</u>. أُسترجعت في تاريخ اليوم الشهر، السنة من .......http://www

استخدم هذه القواعد لحل الواجب الأول (الموسوعات الإلكترونية) والواجب الرابع (مقالات الإنترنت). <u>/لقلق</u>. (د. ت.) تم استرجاعها بتاريخ 13 يناير، 2010 من http://ar.wikipedia.org/wiki/%D8%A7%D9%84%D9%82%D9%84%D9%82

الطويل، عزت. (د.ت.). سيكلوجية العدوان. أسترجعت في تاريخ 15 فبراير، 2003 من http://www.elazeyem.com/agression.htm

صادق، قيس. (2001، 25 إبريل). <u>عنف أو لا عنف: مفاهيم ومواقف حول ظاهرة العنف ضد</u> <u>المرأة</u>. أسترجعت في تاريخ 30 سبتمبر، 2002 من http://www.amanjordan.org/sadeq.htm</u>

فقيه، أشرف. (2005، 19 يوليو). *لإسلا<u>م الآتي من الغرب</u>. أسترجعت في تاريخ 1*7 مايو، 2007 من http://www.nashiri.net/content/view/2342/26

> *الوثيقة العربية للإنترنت*. (2004). أُسترجعت في تاريخ 15 يوليو، 2007 من http://www.amanjordan.org/arabic\_news/wmview.php?ArtID=15700

أبو حلاوة، كريم. (د. ت<u>.). *أين العرب من مجتمع المعرفة*</u>؟ أُسترجعت في تاريخ 25 مارس، 2007 من http://www.mokarabat.com/mo10-21.htm

Thomson, A. (2005, November 15). *The Importance of the Internet*. Retrieved January 12, 2007 from www.un.org/files/internet.html

<u>Social Sciences</u> (n.d.) Retrieved December 15<sup>th</sup>, 2009 from http://en.wikipedia.org/wiki/Social\_sciences

# وقائع المؤتمرات والندوات Conference Proceedings

الاسم الأخير للمؤلف، الاسم الأول. (تاريخ الانعقاد). عنوان البحث أو المقالة مع وضع خط تحته. قُدّم إلى اسم الندوة أو المؤتمر، مكان الانعقاد.

الخضر، عثمان. (2006، 3-5 ديسمبر<u>). *إدمان المقامرة لمتداولي الأسهم في سوقي الكويت والسعودية للأوراق المالية*. قدّم إلى المؤتمر الدولي الثالث لكلية العلوم الاجتماعية بجامعة الكويت، الكويت.</u>

خليفة، فيصل. (1997، 6-8 إبريل). <u>صورة علم النفس لدى الجمهور العام في المجتمع الكويتي</u> . بحث مقدم في مؤتمر الخدمة النفسية في دولة الكويت، جامعة الكويت، الكويت.

# رسائل الماجستير والدكتوراه Theses and Dissertations

الاسم الأخير للمؤلف، الاسم الأول. (سنة النشر). عنوان الرسالة مع وضع خط تحته. نوعها، اسم الجامعة، مكان النشر.

القطان، سامية. (1974). <u>دراسة مقارنة لمستوى القلق عند المراهقات والكفيفات والمبصرات</u>. رسالة ماجستير، جامعة عين شمس، القاهرة.

السنافي، مبارك. (2003). *<u>القرض العام وسيلة لتمويل الإنفاق العام : دراسة تطبيقية على دولة</u> <u>الكويت</u>. رسالة ماجستير، جامعة الكويت، الكويت.* 

# ملاحظات هامّة جدًا واستثناءات القواعد

- في حال عدم معرفة ناشر الكتاب أو الموسوعة نكتب د. ن. وهي تعني دون ناشر.
- في حال عدم معرفة تاريخ النشر نكتب (د. ت.) في القوسين الخاصين بالتاريخ وهي تعني دون تاريخ وبالإنكليزية يقابلها (.n.d)
  - دائما نكتب في قبل اسم الموسوعة، وباللغة الإنكليزية نكتب In.
    </u>
- نعبر عن رقمك طبعة الكتاب بهذا الشكل (ط. 3) أو (ط. 5) وباللغة الإنكليزية 2<sup>nd</sup>) (.1<sup>st</sup> ed) (.4<sup>th</sup> ed) (.4<sup>th</sup> ed) (.4<sup>th</sup> ed)
  - دائما نكتب ج. قبل رقم الجزء أو المجلد للموسوعة، وباللغة الإنكليزية نكتب .vol
  - في حال عدم وجود طبعة للكتاب أو عدم وجود جزء للموسوعة أو مجلد للدورية، لا نكتب شيئا.
  - تاريخ النشر يكتب بتقديم السنة على بقية العناصر، مثلا: (2005، 15 يناير) أو (1997، ديسمبر)
- في مواقع الإنترنت، تاريخ الاسترجاع يعني اليوم الذي قمنا فيه بمشاهدة الصفحة. ونكتبها على هذا الشكل:

"أُسترجعت في تاريخ 15 يناير، 2008"

وباللغة الإنكليزية يقابلها ... Retrieved January 15<sup>th</sup>, 2008 from حيث يتم تقديم ال*ش*هر على اليوم.

- في حال عدم وجود مؤلف، نبدأ بعنوان المقالة أو الكتاب، ثم سنة النشر، ثم بقية التفاصيل كالمعتاد.
  - عند كتابة أسماء المؤلفين يتم إسقاط الألقاب مثل دكتور، مهندس، ... الخ
- في حال كان الاسم ثلاثيا أو رباعيا يكتب بهذه الطريقة: الشايجي، يوسف خليفة. بحيث يوضع اسم العائلة أو الاسم الأخير، ثم الاسم الأول ثم أسم الأب فالجد وهكذا.
- عند كتابة أسماء المؤلفين الأجانب (سواء في المصادر العربية أو الإنكليزية) نكتب الاسم الأخير ثم نضع فاصلة ثم فراغ ثم الحرف الأول من اسم المؤلف الأول ثم نقطة. وفي حال كان هناك اسم أوسط نضع أيضا أول حرف منه بعد الحرف الأول من الاسم الأول. مثال كان هناك اسم أوسط نضع أيضا أول حرف منه بعد الحرف الأول من الاسم الأول. مثال ولو كان هناك اسم أوسط نضع أيضا أول حرف منه بعد الحرف الأول من الاسم الأول. مثال ولو كان هناك اسم أوسط نضع أيضا أول حرف منه بعد الحرف الأول من الاسم الأول. مثال ولو كان هناك اسم أوسط نضع أيضا أول حرف منه بعد الحرف الأول من الاسم الأول. مثال ولو كان هناك اسم أوسط نضع أيضا أول حرف منه بعد الحرف الأول من الاسم الأول. مثال ولو كان "جيري تومسون" مؤلفا لكتاب مترجم سنكتب اسمه على شكل: تومسون، ج.
   ولو كان "جيري تومسون" مؤلفا لكتاب مترجم سنكتب اسمه على شكل: تومسون، ج.
   ولو كان "جيري معاملة المؤلف الأجنبي لو كان قد كتب كتابا أو مقالة باللغة الإنكليزية.
  - في موقع "الفهرس الإلكتروني" الخاص الكتب، أسماء الكتاب الأجانب معكوسة، فيجب الانتباه لهذه النقطة. مثلا: Langan, Thomas هنا يكون "تومس" هو الاسم الأول، و"لانجان" هو اسم العائلة.
- عند وجود أكثر من مؤلف لنفس المصدر، نضع الكتاب وفقا لترتيبهم المكتوب في المصدر ولا نرتبهم هجائيا، لأن ترتيبهم يعكس مدى مساهمة كل كاتب في العمل، أو يعكس المكانة العلمية لذا نحافظ على ترتيبهم. ونضع دائما قبل اسم الكاتب الأخيرو، وبالإنكليزية &.

- في حال كان المؤلف جهة يكتب الاسم كاملا دون أن يُقلب، مثلا وزارة التخطيط أو الصندوق العربي للتنمية.
- عند زيادة عدد الكتاب عن ستة، نكتب أول ستة أسماء ونضع عبارة وآخرون. ويقابلها بالإنكليزية .et al
  - عند كتابة الصفحات نضع شرطة بين الأرقام وليس "إلى". مثلا 15-33.
- عند كتابة الصفحات لمقالة من دورية أو مجلة لا نضع ص ص. لكن في حال كان المصدر صفحات من كتاب أو موسوعة أو صحيفة نضع ص ص. ثم نذكر الصفحات. مع ملاحظة أنه إذا كانت صفحة واحدة فقط نضع ص. وليس ص ص. مثلا ص. 14. ويقابلها بالإنكليزية .pp و .p
- في حال وجود مجلد وعدد، نضع رقم العدد بين قوسين للتفرقة بينهما. أما إذا غاب المجلد فيوضع رقم العدد مباشرة دون الحاجة للقوسين. علما بأن المجلد لا يوجد دون رقم العدد.
- الأشهر دوما تكتب على شكل أسماء وليس أرقام، مثلا شهر 1 لا بد أن يكتب يناير، وهكذا.
   والأشهر في المصادر الإنكليزية تكتب كاملة، January مثلا وليس Jan.
- الفاصلة العربية هذا شكلها (،) ويمكن الحصول عليها بالضغط على زر Shift وحرف "ن".
   أما الفاصلة الإنكليزية فهذا شكلها (,) ويمكن الحصول عليها بالضغط على زر "و" بعد تغيير لغة لوحة المفاتيح إلى الإنكليزية.

- علامات الترقيم (النقاط والفواصل) توضع بجانب آخر كلمة ثم يترك فراغ بعد علامة الترقيم، وليس العكس.
- المقالات التي استخرجتموها من قاعدة بيانات ProQuest تعتبر مقالات من دوريات لأن لها أصلا مطبوعا، وتُطبّق عليها قاعدة مقالات الدوريات.
  - الأمور التي يوضع تحتها خط باللغة العربية، يوضع أيضا تحتها خط حين كتابة المصادر باللغة الإنكليزية.
  - على الطالب معرفة ترتيب الأحرف الهجائية (أ، ب، ت، ث ... إلخ) وأيضا أسماء الشهور (يناير، فبراير، ...إلخ) (January, February, ...etc)
    - عند عمل قائمة المصادر (ببليوغرافيا):
- يتم ترتيب المصادر هجائيا حسب أسماء عائلات المؤلفين مع ترقيم كل مصدر. وفي حال عدم وجود اسم للمؤلف كما في حال بعض المقالات من الموسوعات مثلا، يتم الاعتماد على عنوان المقالة كما لوكان اسم المؤلف. وفي حال بدء الأسماء بالحرف نفسه، ننظر إلى ثانى حرف من الاسم الأخير، وهكذا.
  - يجب أن تكون قائمة المصادر مرقمة.
  - عند ترتيب أسماء المؤلفين، نسقط أل التعريف من الاعتبار (لكننا نكتبها)، فمثلا مؤلف
     اسم عائلته السالم، يعتبر مبدوءا بحرف السين حين الترتيب.
  - في حال وجود أكثر من مصدر لنفس المؤلف، نرتبها بناء على التاريخ، الأقدم ثم الأحدث، ولو كان المصدران منشوران في التاريخ نفسه، نرتبهما حسب هجائيا حسب الحرف الأول من عنوان المصدر.
  - لا نقوم أبدا بتقسيم قائمة المصادر إلى أجزاء، جزء للموسوعات، وجزء للكتب. بل نضع المصادر جميعها معا ونرتبها هجائيا حسب الاسم الأخير للمؤلف.

كيفية الاستشهاد داخل البحث

عند الاستفادة من مصدر في كتابة البحث،

- أما أن يُقرأ الوارد فيه وتُعاد صياغته
  - وإما أن يتم الاقتباس حرفيا.

وفي كلتا الحالتين يجب علينا الإشارة إلى المصدر الذي استقيت منه المعلومة حفظا لجهد الكاتب، كما أن موثوقية البحث تكون مرتفعة كلما دعم المكتوب بالإشارة إلى أعمال سابقة.

# الحالة الأولى (الاقتباس الحَرْفي)

تستخدم في حال عدم التمكن من إعادة الصياغة دون الإخلال بالمعنى (مثلا عند اقتباس تعريف)، ويجب عدم الإكثار من هذه الطريقة يتم وضع النص المقتبس بين علامتي تنصيص، ثم يترك فراغ، ثم نضع قوسين () ونكتب الاسم الأخير الكاتب، ثم فاصلة، ثم <u>سنة</u> النشر، ثم فاصلة ورقم الصفحة إن وجد. أمثلة:

" ويتفق دارسو ابن خلدون على أنه قدم نموذجا اقتصاديا تحليليا جيدا للتطور الاقتصادي وكيف يتم في مجتمعات انتقلت من مراحل البداوة اللامستقرة إلى الاستقرار الريفي الزراعي ، إلى تمصير المدن ونموها وازدهارها اجتماعيا واقتصاديا وسياسيا." (الحبيب، 1995، ص. 99)

- في حال كان هناك أكثر من كاتب، نكتبهم ونضع حرف الواو قبل اسم الكاتب الأخير، مثلا: (الأحمد، اليوسف، الغنام، والشايجي، 2005) - في حال عدم وجود تاريخ للنشر نضع د. ت. مثلا، (الغانم، د. ت.، ص 55) أو (وزارة التربية، د. ت.، ص. 75)

# في حال عدم وجود مؤلف، نضع أول كلمة أو كلمتين من عنوان المقالة. مثال: (التلوث البيئ، 1999، ص. 15) (دور النازية، 2005، ص. ص. 11-12)

الحالة الثانية (القراءة وإعادة الصياغة) يتم ذكر الإشارة إلى الاسم الأخير للكاتب وتوضع سنة النشر بين قوسين. أمثلة: - وفي دراسة حول مستويات القلق، أشار الخضر (2001) أنه يوجد تفاوت كبير في مستويات ...

- ووفقا لدراسة قام بها الأحمد، السالم، والعثمان (1985) فقد تبين أن من أهم العوامل المؤثرة في قياس الذكاء ...

> - في حال وجود أكثر من مصدر للمؤلف نفسه وكلا المصدرين منشور في التاريخ نفسه، نضع حرف أ بعد المصادر الأول، وحرف ب بعد المصدر الثاني للتفرقة بينهما. مثلا: (السعيد، 1999) و (أ (السعيد، 1999ب)

📥 البترول وأبعاد التلوث البيني:

" إن منطقة الخليج هي مركز الثقل العالمي في إنتاج البترول وتصديره حيت بدأت تشهد في السنوات القليل الماضية مع تزايد إنتاجه وقفز عائداته إلى أرقام خيالية ، تغيرات اقتصادية واجتماعية وعمرانية سريعة وسّاملة باتَّت تهدد المنطقة بخطر التلوت ، وإذا كان التلوت لم يصل بعد في منطقة الخليج إلى حد الخطر ن فإن هذا يجب ألا يدعونا إلى أن نقف موقف المتفرج وندفن رؤوسنا في الرمال وندعى أن منطقننا نظيفة وغير ملونة " <mark>(غنيمي، 1977، ص 11).</mark>

📥 البترول والتلوث :

"من الطبيعي أن نتوقع حدوت التلوت بوجود الملوتات التي تسببه ومن بينها البترول ، والمتمتلة في عمليات استخراجه أو نظه أو تصنيعه فهي تؤدي إلى انبعات العديد من الغازات السامة التي تؤثر سلبياً على الإنسان والبيئة ، بالإضافة إلى البحار والمحيطات التي تأثَّر من خلال ناقلات النفط ولا تقتصر خطورة التلوت البترولي عند حد التأثير على الأحياء المانية ونوعية المياه ، إنا تمند كذلك النواحي السياحية والترفيهية ." (ماهية التلوت، د. ت.)

👍 الصناعة والتلوث :

إن حديثنا عن البترول وأثره على البيئة سيقودنا بلا شك إلى الحديث عن الصناعة التي لا تنفصل عن البترول ، فمن أهم الصناعات تأتى صناعة تكرير البترول ، فقد سُهد الخليج ظهور سلسلة مصافى التكرير التي تنتشر على طول شواطَّنه لتابية الحاجات المحلية المتزايدة من المنتجَّات البترولية ومواجهةً تصاعد أهمية موانئ الخليج لتموين السفن بحاجاتها من الوقود ، كذلك الرغبة في زيادة عائدات النفط .

- ولا بد لي في هذا البحث بصفتي طالبة كويتية أن أوضح مدى الدمار والتلوث الذي حدث في البيئة الكوينية من جراء الغزو العراقي الغاسم ، لأبين جدارة ومهارة أبناء الكويت في الجهود التي بنلوها في إعادة وبناء الكويت من جديد ، ولا سَكَ أن هذا التلوت لم يقتصر على دولة الكويت بل سَمل دول الخليج العربي وغيرها من الدول العربية ، <mark>ووفقا لدراسة العوضيي</mark> (1992) يتمثل هذا الدمار في جوانب عدة من بينها :-1- التلوت البحري والبري : فقد قدرت كمية النفط المتسرب في مياه الخليج بما يتراوح بين
- أربعة وستة ملايين برميل ، مما أدى إلى تلوت البيئة البحرية والساحلية للدول التمانية المطلعة على الخليج.

والمصدر الذي يوضع له حرف الألف يكون عنوانه سابق هجائيا على عنوان المصدر الثاني.

# قائمة المصادر العربية

- أبو حلاوة، كريم سالم. (د. ت.). أبن العرب من مجتمع المعرفة? أسترجعت في تاريخ 25 مارس، 2007 من http://www.mokarabat.com/mo10-21.htm
  - أوكونر، ن. (1972). الضعف العقلي (فؤاد أبو حطب، مترجم). القاهرة: عالم الكتب.

مثال على قائمة مصادر نهائية

- التلوث البيئي. (1996). في الموسوعة العربية العالمية (ج. 7، ص ص. 128-130). الرياض: مؤسسة أعمال الموسوعة للنشر والتوزيع.
- جابر، جودت، العزة، سعيد، والمعايطة، علي. (2002). المدخل إلى علم النفس. عمّان: مكتبة دار الثقافة للنشر والتوزيع.
- جونسون، ت. (1993). حصر القلق. في موسوعة علم النفس و التحليل النفسي (ص ص. 304- 305).
   الكويت: دار سعاد الصباح.
- 6. *الحرب التركية اليونانية*. (2011، 23 مارس). أُسترجعت في تاريخ 15 يوليو، 2011 من
   http://ar.wikipedia.org/wiki/%D8%A7%D9%84%D8%AD%D8%B1%D8%A8\_%D8%
   A7%D9%84%D8%AA%D8%B1%D9%83%D9%8A%D8%A9\_%D8%A7%D9%84%D9%
   8A%D9%88%D9%86%D8%A7%D9%86%D9%86%D9%8A%D8%A9\_%281919-1922%29
  - 7. الخضر، عثمان. (1999). إعداد نسخة عربية لاختبار القدرة الميكانيكية بواسطة الكمبيوتر. *المجلة* التربوية، 13(52)، 26-40.
    - الفضلى، حسين. (2003، 20 فبر اير). الإعلام العربي. القبس، 1044، ص. 14.
  - 9. فقيه، أشرف. (2005، 19 يوليو). *الإسلام الآتي من الغرب*. أسترجعت في تاريخ 17 مايو، 2007 من http://www.nashiri.net/content/view/2342/26
    - 10. هنداوي، خيرية. (2007، 14 يوليو). صمت الأزواج ضرورة نفسية. <u>سيتي</u>، 178، 34-36.

# **English Resources**

- Johson, M. D., James, S., & Brisley, M. (1955). <u>How to Reason</u> (3<sup>rd</sup> ed.). New York: Bailey.
- Relativity (1993). In <u>Encyclopedia Britannica</u> (Vol. 26, pp. 501-508). Chicago: Encyclopedia Britannica.
- Ross, D. (1999). Satisfaction among College Students. <u>Psychology Review</u>, 16(2), 88-90.

4. Thomson, A. (n.d.). <u>*The Importance of the Internet*</u>. Retrieved January 12, 2007 from <u>www.un.org/files/internet.html</u>

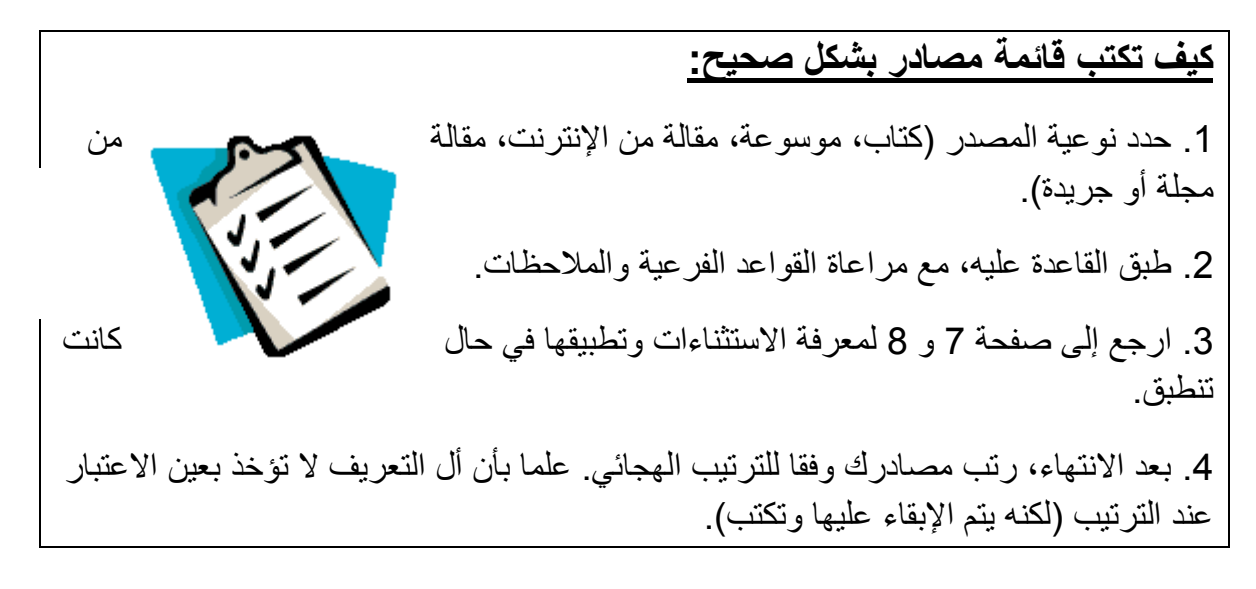

المحور الثاني: (تابع) شرح لأساسيات مايكروسوفت إكسل

# البحث عن النص والأرقام في ورقة عمل أو استبدالها

- أي ورقة عمل، انقر فوق أية خلية.
- 2. من علامة التبويب الصفحة الرئيسية، في المجموعة تحرير، انقر فوق بحث وتحديد.

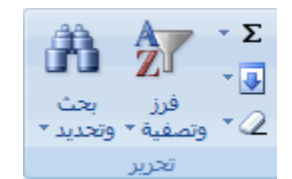

- 3. قم بما يلي:
- للبحث عن نص أو أرقام، انقر فوق بحث.
- للبحث عن نص أو أرقام واستبدالها، انقر فوق استبدال.

 في المربع البحث عن، قم بكتابة النص أو الأرقام التي ترغب في البحث عنها، أو انقر فوق السهم الموجود بمربع البحث عن، ثم انقر فوق بحث أخير من القائمة.

يمكنك استخدام أحرف البدل، مثل العلامة النجمية (\*) أو علامة الاستفهام (؟)، في معايير البحث الخاصة بك:

- استخدم العلامة النجمية للبحث عن أية سلسلة من الأحرف. على سبيل المثال،
   يُظهر البحث عن sad" started".
  - استخدم علامة الاستفهام للبحث عن أي حرف فردي. فمثلاً يُظهر البحث عن sat" s?t" و"sat".

تلميح يمكنك البحث عن العلامات النجمية وعلامات الاستفهام وأحرف التيلدا (~) في بيانات ورقة العمل من خلال وضع حرف تيلدا قبلها في مربع البحث عن. على سبيل المثال، للبحث عن البيانات التي تحتوي على علامة الاستفهام "؟"، تقوم بكتابة ~? كمعيار للبحث الخاص بك.

- 5. انقر فوق خيارات لتعريف البحث بشكل أكبر، ثم قم بأي من الإجراءات التالية:
- للبحث عن بيانات في ورقة العمل أو في المصنف بالكامل، في المربع في، حدد ورقة أو مصنف.
  - للبحث عن بيانات في صفوف أو أعمدة محددة، في المربع بحث، انقر فوق
     حسب الصفوف أو حسب الأعمدة.

- للبحث عن بيانات ذات تفاصيل معينة، في المربع بحث في، انقر فوق الصيغ أو
   قيم أو التعليقات.
- للبحث عن بيانات متحسسة لحالة الأحرف، قم بتحديد خانة الاختيار مطابقة حالة الأحرف.
  - للبحث عن الخلايا التي تحتوي فقط على الأحرف التي قمت بكتابتها في مربع
     البحث عن، قم بتحديد خانة الاختيار تطابق كافة مكونات الخلية.
- إذا كنت ترغب في البحث عن النص أو الأرقام التي تتميز أيضًا بتنسيق محدد، فانقر فوق تنسيق، ثم قم بإجراء التحديدات في مربع الحوار العثور على تنسيق.

تلميح إذا كنت ترغب في البحث عن الخلايا التي تتطابق مع تنسيق محدد فقط، فيمكنك حذف أي معيار في المربع البحث عن، ثم تحديد تنسيق خلية معينة كمثال. انقر فوق السهم المجاور له تنسيق، ثم انقر فوق اختيار التنسيق من الخلية، ومن ثم انقر فوق الخلية ذات التنسيق الذي ترغب في البحث عنه.

- 7. قم بأحد الإجراءات التالية:
- للبحث عن نص أو أرقام، انقر فوق بحث عن الكل أو بحث عن التالي.

تلميح عند النقر فوق بحث عن الكل، فسوف يتم سرد كل تكرار خاص بالمعيار الذي تبحث عنه، يمكنك تنشيط خلية بالنقر فوق تكرار معين بالقائمة. تستطيع فرز نتائج بحث بحث عن الكل بالنقر فوق رأس عمود. لاستبدال نص أو أرقام، قم بكتابة أحرف الاستبدال في المربع استبدال ب (أو اترك هذا المربع فارغًا لاستبدال الأحرف بلا شيء)، ثم انقر فوق بحث أو بحث عن الكل.

ملاحظة إذا لم يكن المربع استبدال ب متوفرًا، فانقر فوق علامة التبويب استبدال.

يمكنك، عند الضرورة، إلغاء عملية البحث قيد التشغيل بالضغط على ESC.

 8. لاستبدال التكرار المميز أو كافة التكرارات الخاصة بالأحرف التي تم العثور عليها، انقر فوق استبدال أو استبدال الكل.

تلميحات

يقوم Microsoft Office Excel بحفظ خيارات التنسيق التي تقوم بتعريفها. وإذا ما قمت مرة أخرى بالبحث عن بيانات في ورقة العمل وتعذر العثور على الأحرف التي تعلم بوجودها، فقد تحتاج إلى مسح خيارات التنسيق من عملية البحث السابقة. من علامة التبويب بحث، انقر فوق خيارات لعرض خيارات التنسيق، ثم انقر فوق السهم المجاور له تنسيق، ومن ثم انقر فوق مسح البحث عن التنسيق.

يمكنك أيضًا استخدام الدالتين SEARCH وFIND للبحث عن نص أو أرقام في ورقة العمل

#### تحديد موقع الخلية الأخيرة على ورقة العمل وإعادة تعيينها

في حالة قيامك بحفظ مصنف، فإن Microsoft Office Excel يخزن فقط الجزء الذي يشتمل على بيانات وتنسيقات في كل ورقة عمل. وقد تحتوى الخلايا الفارغة على تنسيقات قد تتسبب في وضع الخلية الأخيرة في صف أو عمود خارج نطاق الخلايا التي تحتوى على البيانات. ويؤدي ذلك إلى جعل حجم الملف أكبر مما هو لازم بما قد ينتج عنه صفحات مطبوعة أكثر من المطلوب عند طباعة ورقة العمل أو المصنف.

لتجنب هذه المشاكل، يمكنك تحديد موقع الخلية الأخيرة على ورقة العمل، ثم إعادة تعيين هذه الخلية الأخيرة بمسح كافة التنسيقات التي قد تكون مطبقة في الصفوف والأعمدة الفارغة بين البيانات والخلية الأخيرة.

ماذا تريد أن تفعل؟

تحديد موقع الخلية الأخيرة على ورقة عمل مسح كافة التنسيقات الموجودة بين الخلية الأخيرة والبيانات

تحديد موقع الخلية الأخيرة على ورقة عمل

انقر في أي مكان في ورقة العمل، ثم اضغط على المفتاحين CTRL+END.

مسح كافة التنسيقات الموجودة بين الخلية الأخيرة والبيانات

- 1. قم بأحد الإجراءات التالية:
- لتحديد كافة الأعمدة إلى يمين العمود الأخير الذي يحتوي على بيانات، انقر فوق رأس العمود الأول، واستمر في الضغط على المفتاح CTRL، ثم انقر فوق رؤوس الأعمدة ضمن الأعمدة التي ترغب في تحديدها.

تلميح يمكنك أيضًا النقر فوق رأس أول عمود ثم الضغط على المفاتيح CTRL+SHIFT+END.

لتحديد كافة الصفوف أسفل الصف الأخير الذي يحتوي على البيانات، انقر فوق
 رأس أول صف، واستمر في الضغط على المفتاح CTRL، ثم انقر فوق رؤوس
 الصفوف ضمن الصفوف التي ترغب في تحديدها.

تلميح يمكنك أيضًا النقر فوق رأس أول صف ثم الضغط على المفاتيح CTRL+SHIFT+END.

- من علامة التبويب الصفحة الرئيسية، وفي المجموعة تحرير، انقر فوق السهم المجاور للزر مسح<sup>2</sup>، ثم انقر فوق مسح الكل.
  - 3. انقر فوق زر (Microsoft Office، ثم انقر فوق حفظ.
  - 4. انقر فوق زر Microsoft Office 🍽، ثم انقر فوق إغلاق.

إذا فتحت المصنف مرة أخرى، يجب أن تكون آخر خلية بيانات هي آخر خلية على ورقة العمل.

#### - التحديد والتنقل

# تحديد ورقة عمل واحد أو أكثر

يمكنك, عن طريق النقر فوق أوراق العمل (ورقة العمل: هي المستند الأساسي المستخدم في Excel لتخزين البيانات والتعامل معها. وتسمى ايضاً جدول البيانات. تتكون ورقة العمل من خلايا يتم تنظيمها في صفوف وأعمدة؛ يتم تخزين ورقة العمل دوماً في مصنف.) (أو الأوراق) بأسفل الإطار, تحديد ورقة مختلفة بسرعة. فإذا أردت إدخال بيانات أو تحريرها في أوراق عمل عديدة في وقت واحد, فإنه يمكنك تجميع أوراق العمل عن طريق تحديد أوراق عديدة, كما يمكنك إجراء تنسيقات على مجموعة من الأوراق المحددة أو طباعتها في وقت واحد.

| لتحديد     | قم بالإجراء التالي                                  |
|------------|-----------------------------------------------------|
| ورقة واحدة | انقر فوق علامة تبويب الورقة                         |
|            | تخطَعد 1 فر <sup>فه</sup> ۲ ورقة 1<br>الورقة النشطة |
|            |                                                     |

|                                               | قة ورقة ۱ الط ♦ ◄<br>ازرار تمرير علامات التبويب                                                                                                    |
|-----------------------------------------------|----------------------------------------------------------------------------------------------------|
| اثنتان أو أكثر<br>من الأوراق<br>المتجاورة     | انقر فوق علامة التبويب الخاصة بالورقة الأولى، ثم اضغط مع الاستمرار<br>علىSHIFT ، ثم انقر فوق علامة تبويب الورقة الأخيرة التي تريد تحديدها.                                                                                                    |
| اثنتان أو أكثر<br>من الأوراق<br>غير المتجاورة | انقر فوق علامة التبويب الخاصة بالورقة الأولى، ثم اضغط مع الاستمرار<br>علىCTRL ، ثم انقر فوق علامات تبويب الأوراق الأخرى التي تريد تحديدها.                                                                                                    |
| كافة الأوراق<br>في مصنف                       | انقر بزر الماوس الأيمن فوق علامة تبويب خاصة بورقة، ثم انقر فوق تحديد<br>كافة الأوراق في القائمة المختصرة) قائمة مختصرة: قائمة تظهر لائحة أوامر<br>متعلقة بعنصر معيّن. لعرض قائمة مختصرة، انقر بزر الماوس الأيمن فوق<br>عنصر ما أو اضغط (.SHIFT+F10 . |

لعرض علامة التبويب، ثم انقر فوق علامة التبويب.

إذا لم تر علامة التبويب التي تريدها، فانقر فوق أزرار تمرير علامات التبويب

تلميح عند تحديد العديد من أوراق العمل، تظهر كلمة ]مجموعة[ في شريط العنوان أعلى ورقة العمل. لإلغاء تحديد أوراق عمل متعددة، انقر فوق أية ورقة عمل غير محددة. إذا لم تكن هناك أية ورقة عمل غير محددة في حيز الرؤية، فانقر بزر الماوس الأيمن فوق علامة التبويب الخاصة بورقة محددة ثم انقر فوق فك تجميع الأوراق في القائمة المختصرة.

ملاحظات

تظهر البيانات التي تقوم بإدخالها أو تحريرها في الورقة النشطة (الورقة النشطة: هي الورقة التي تعمل بها في المصنف. يكتب الاسم الموجود على علامة تبويب الورقة النشطة بخط غامق.) في كافة الأوراق المحددة، مما قد يؤدي إلى استبدال البيانات الموجودة في الورقة النشطة، وربما بطريق الخطأ, في الأوراق المحددة الأخرى. لا يمكن لصق البيانات التي تقوم بنسخها أو قصها من أوراق مجمعة في ورقة أخرى, وذلك لأن حجم مساحة النسخ يشمل كافة تخطيطات الأوراق المحددة وبناءًا عليه يختلف عن مساحة اللصق في ورقة واحدة. تأكد من تحديد ورقة واحدة فقط فبل القيام بنسخ البيانات أو نقلها إلى ورقة عمل أخرى.

# <u>- النسخ والنقل</u>

#### نقل أو نسخ خلايا ومحتوىات خلايا

باستخدام الأوامر قص ونسخ ولصق في Microsoft Office Excel، يمكنك نقل أو نسخ خلايا بأكملها أو محتوياتها. كما يمكن نسخ محتويات أو سمات معينة من الخلايا. فعلى سبيل المثال، يمكنك نسخ القيمة الناتجة لصيغة ما دون نسخ الصيغة نفسها أو يمكنك نسخ الصيغة فقط.

ملاحظة يعرض Excel حد متحرك متنقل حول الخلايا التي تم قصها أو نسخها. لإلغاء الحد المتحرك، اضغط على المفتاح ESC.

ماذا تريد أن تفعل؟

# نقل خلايا بأكملها أو نسخها

عند نقل خلية أو نسخها، يقوم Excel بنقل الخلية بأكملها أو نسخها متضمنة الصيغ والقيم الناتجة وتنسيقات الخلية والتعليقات.

- حدد الخلايا التي تريد نقلها أو نسخها.
- ضمن علامة التبويب الصفحة الرئيسية، في مجموعة الحافظة، قم بأحد الإجرائين التاليين:

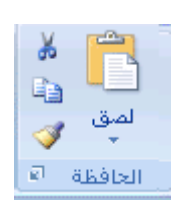

لنقل الخلايا، انقر فوق قص .

اختصار لوحة المفاتيح يمكنك أيضًا الضغط على CTRL+X.

لنسخ الخلايا، انقر فوق نسخ ا

اختصار لوحة المفاتيح يمكنك أيضًا الضغط على CTRL+C.

حدد الخلية العلوية اليمنى لناحية اللصق.

تلميح لنقل تحديد أو نسخه إلى ورقة عمل أو مصنف آخر، انقر فوق علامة تبويب ورقة عمل أخرى أو قم بالتبديل إلى مصنف آخر، ثم قم بتحديد الخلية العلوية اليمنى لناحية اللصق. ملاحظات

لاختيار خيارات معينة عند لصق الخلايا، يمكنك النقر فوق السهم الموجود أسفل لصق <sup>31</sup>ثم انقر فوق الخيار الذي تريده. فعلى سبيل المثال، يمكن النقر فوق لصق خاص أو لصق كصورة.

يعرض Excel بشكل افتراضي الزر خيارات اللصق في ورقة العمل لتوفير خيارات خاصة عند لصق الخلايا مثل الاحتفاظ بتنسيق المصدر ومطابقة تنسيق الوجهة. إذا لم تكن تريد عرض هذا الزر كل مرة تقوم فيها بلصق الخلايا، يمكنك إيقاف تشغيل هذا الخيار. انقر فوق زر ( Microsoft Office، ثم انقر فوق خيارات Excel. في الفئة خيارات متقدمة، وضمن قص ونسخ ولصق، قم بإلغاء تحديد خانة الاختيار إظهار أزرار خيارات اللصق.

يستبدل Excel البيانات الموجودة في ناحية اللصق عندما تقوم بقص الخلايا ولصقها بغرض نقلها.

عندما تقوم بنسخ الخلايا، يتم ضبط مراجع الخلايا تلقائياً. أما في حالة نقل الخلايا، لا يتم ضبط مراجع الخلايا وقد يتم عرض محتويات تلك الخلايا وأية خلايا أخرى تشير إليهم كأخطاء مرجعية. وفي هذه الحالة، ستكون بحاجة إلى ضبط المراجع يدوياً. إذا تضمنت ناحية النسخ المحددة خلايا مخفية، ينسخ Excel أيضاً الخلايا المخفية. وقد تحتاج إلى إلغاء إخفاء الخلايا التي لا تريد تضمينها بشكل مؤقت عند نسخ المعلومات.

إذا كانت ناحية اللصق تحتوي على صفوف أو أعمدة مخفية، قد تحتاج إلى إلغاء إخفاء ناحية اللصق لعرض كافة الخلايا التي تم نسخها.

نقل خلايا بأكملها أونسخها باستخدام الماوس

يتم تشغيل التحرير بالسحب والإفلات بشكل افتراضي وبالتالى يمكنك استخدام الماوس في نقل الخلايا أو نسخها.

- حدد الخلايا أو نطاق الخلايا التي تريد نقلها أو نسخها.
  - 2. قم بأحد الإجراءات التالية:
- لنقل خلية أو نطاق من الخلايا، أشر إلى حد التحديد. عندما يتحول المؤشر إلى
   لنقل جام
   مؤشر تحريك، كلم ، قم بسحب الخلية أو نطاق الخلايا إلى موقع آخر.
  - لنسخ خلية أو نطاق خلايا, اضغط باستمرار على CTRL أثناء الإشارة إلى حد التحديد. عندما يتحول المؤشرإلى مؤشر نسخ ألم ، قم بسحب الخلية أو نطاق الخلايا إلى موقع آخر.

ملاحظات

يقوم Excel باستبدال البيانات الموجودة في ناحية اللصق عند نقل الخلايا. عندما تقوم بنسخ الخلايا، يتم ضبط مراجع الخلايا تلقائياً. أما في حالة نقل الخلايا، لا يتم ضبط مراجع الخلايا وقد يتم عرض محتويات تلك الخلايا وأية خلايا أخرى تشير إليها كأخطاء مرجعية. وفي هذه الحالة، ستكون بحاجة إلى ضبط المراجع يدوياً. إذا تضمنت ناحية النسخ المحددة خلايا مخفية، ينسخ Exce أيضاً الخلايا المخفية. وقد تحتاج إلى إلغاء إخفاء الخلايا التي لا تريد تضمينها بشكل مؤقت عند نسخ المعلومات.

إذا كانت ناحية اللصق تحتوي على صفوف أو أعمدة مخفية، قد تحتاج إلى إلغاء إخفاء ناحية اللصق لعرض كافة الخلايا التي تم نسخها.

# إدراج خلايا منقولة أو منسوخة بين الخلايا الموجودة

حدد الخلية أو نطاق الخلايا التي تحتوي على بيانات تريد نقلها أو نسخها.

ضمن علامة التبويب الصفحة الرئيسية، في مجموعة الحافظة، قم بأحد الإجرائين
 التاليين:

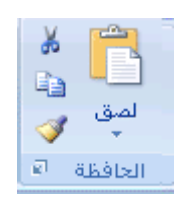

لنقل التحديد، انقر فوق قص .

اختصار لوحة المفاتيح يمكنك أيضًا الضغط على CTRL+X.

لنسخ التحديد، انقر فوق نسخ 

اختصار لوحة المفاتيح يمكنك أيضًا الضغط على CTRL+C.

3. انقر بزر الماوس الأيمن فوق الخلية العلوية اليمنى لناحية اللصق، ثم انقر فوق إدراج خلايا مقصوصة أو إدراج خلايا منسوخة فى القائمة المختصرة.

تلميح لنقل تحديد أو نسخه إلى ورقة عمل أو مصنف آخر، انقر فوق علامة تبويب ورقة عمل أخرى أو قم بالتبديل إلى مصنف آخر، ثم قم بتحديد الخلية العلوية اليمنى لناحية اللصق.

.4 في مربع الحوار إدراج اللصق ، انقر فوق الاتجاه الذي تريد إزاحة الخلايا المحيطة إليه.

ملاحظة إذا قمت بإدراج صفوف أو أعمدة بأكملها، تتم إزاحة الصفوف والأعمدة المحيطة إلى أسفل وإلى اليمين.

#### نسخ خلايا مرئية فقط

إذا كانت بعض الخلايا أو الصفوف أو الأعمدة في ورقة العمل غير معروضة، فلديك الخيار بنسخ كافة الخلايا أو الخلايا المرئية فقط. على سبيل المثال، يمكنك اختيار نسخ فقط ملخص البيانات المعروضة على ورقة عمل مفصلة.

حدد الخلايا التي تريد نسخها.

 2. في علامة التبويب البداية، في المجموعة تحرير، انقر فوق بحث وتحديد ثم انقر فوق انتقال إلى.

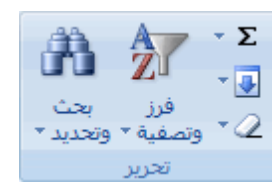

- ٤. في مربع الحوار انتقال إلى، انقر فوق خاص.
- 4. ضمن تحديد، انقر فوق الخلايا المرئية فقط، ثم انقر فوق موافق.

| * | المق    |
|---|---------|
| • | ب       |
| ø | الحافظة |

اختصار لوحة المفاتيح يمكنك أيضًا الضغط على CTRL+C.

حدد الخلية العلوية اليمنى لناحية اللصق.

تلميح لنقل تحديد أو نسخه إلى ورقة عمل أو مصنف آخر، انقر فوق علامة تبويب ورقة عمل أخرى أو قم بالتبديل إلى مصنف آخر، ثم قم بتحديد الخلية العلوية اليمنى لناحية اللصق.

.7 ضمن علامة التبويب الصفحة الرئيسية، في مجموعة الحافظة، انقر فوق لصق .7

اختصار لوحة المفاتيح يمكنك أيضًا الضغط على CTRL+V.

# ملاحظات

يقوم Microsoft Excel بلصق البيانات التي تم نسخها في صفوف أو أعمدة متتالية. إذا كانت ناحية اللصق تحتوي على صفوف أو أعمدة مخفية، قد تحتاج إلى إلغاء إخفاء ناحية اللصق لعرض كافة الخلايا التي تم نسخها.

إذا قمت بالنقر فوق السهم الموجود أسفل لصق 🕮، يمكنك الاختيار من بين خيارات اللصق المتعددة لتطبيقها على التحديد.

عند نسخ البيانات المصفاة أو لصقها في تطبيق آخر أو مثيل آخر من Excel، يتم نسخ الخلايا المرئية فقط.

# منع خلايا فارغة منسوخة من أن تحل محل البيانات

- حدد نطاق الخلايا التي تحتوي على خلايا فارغة.
- ضمن علامة التبويب الصفحة الرئيسية، في مجموعة الحافظة، انقر فوق نسخ

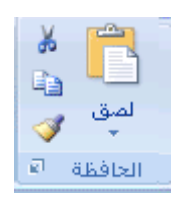

اختصار لوحة المفاتيح يمكنك أيضًا الضغط على CTRL+C.

- حدد الخلية العلوية اليمنى لناحية اللصق.
- - حدد خانة الاختيار تخطي الفراغات.

نقل محتويات خلية أو نسخها

انقر نقراً مزدوجاً فوق الخلية التي تحتوي على البيانات التي تريد نقلها أو نسخها.

ملاحظة يمكنك تحرير بيانات خلية وتحديدها بشكل افتراضي مباشرة في الخلية وذلك بالنقر نقراً مزدوجاً فوقها، لكن يمكنك تحرير بيانات الخلية أيضاً وتحديدها في شريط الصيغة.

حدد الأحرف التي تريد نقلها أو نسخها داخل الخلية.

\* كيف يتم تحديد الأحرف داخل خلية

| لتحديد محتويات خلية    | قم بالإجراء التالي                                                                                                    |
|------------------------|----------------------------------------------------------------------------------------------------|
| في الخلية،             | انقر نقرًا مزدوجًا في الخلية، ثم قم بالسحب عبر محتويات<br>الخلية التي تريد تحديدها .                                                              |
| في شريط الصيغة<br>الم  | انقر في الخلية، ثم اسحب بعد ذلك عبر محتويات الخلية<br>التي تريد تحديدها في شريط الصيغة.                                                           |
| باستخدام لوحة المفاتيح | اضغط على F2 لتحرير الخلية، واستخدم مفاتيح الأسهم<br>لوضع نقطة الإدراج في المكان المطلوب، ثم اضغط بعد ذلك<br>على+SHIFT مفتاح سهم لتحديد المحتويات. |

 ضمن علامة التبويب الصفحة الرئيسية، في مجموعة الحافظة، قم بأحد الإجرائين التاليين:

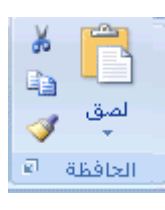

لنقل التحديد، انقر فوق قص ....

اختصار لوحة المفاتيح يمكنك أيضًا الضغط على CTRL+X.
لنسخ التحديد، انقر فوق نسخ

اختصار لوحة المفاتيح يمكنك أيضًا الضغط على CTRL+C.

- 4. في الخلية، انقر في المكان الذي تريد لصق الأحرف فيه أو انقر نقراً مزدوجاً فوق خلية أخرى لنقل البيانات أو نسخها.
- ضمن علامة التبويب الصفحة الرئيسية، في مجموعة الحافظة، انقر فوق لصق .
   اختصار لوحة المفاتيح يمكنك أيضًا الضغط على V+CTRL.
  - 6. اضغط ENTER.

ملاحظة عندما تنقر نقراً مزدوجاً فوق خلية أو تضغط F2 لتحريرالخلية النشطة، تعمل مفاتيح الأسهم فقط داخل الخلية. ولاستخدام مفاتيح الأسهم للانتقال إلى خلية أخرى، اضغط أولاً ENTER لاستكمال تغييرات التحرير للخلية النشطة.

### نسخ قيم خلايا أو تنسيقات خلايا أو صيغ فقط

عند لصق البيانات التي تم نسخها، يمكنك القيام بأي بما يلي:

تحويل أية صيغ في الخلية إلى القيم المحسوبة دون الكتابة فوق التنسيق الموجود. لصق تنسيق الخلية فقط مثل لون الخط أو لون التعبئة (وليس محتويات الخلايا). لصق الصيغ فقط (وليس القيم المحسوبة).

- حدد الخلية أو نطاق الخلايا التي تحتوي على القيم أو تنسيقات الخلايا أو الصيغ التي تريد نسخها.
- 2. ضمن علامة التبويب الصفحة الرئيسية، في مجموعة الحافظة، انقر فوق نسخ 🗈.

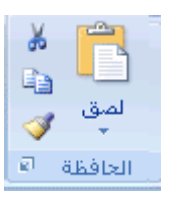

اختصار لوحة المفاتيح يمكنك أيضًا الضغط على CTRL+C.

- حدد الخلية العلوية اليمنى لناحية اللصق أو الخلية التي تريد لصق القيمة أو تنسيق الخلية او الصيغة فيها.
  - - للصق القيم فقط، انقر فوق لصق القيم.
    - للصق تنسيقات خلية فقط، انقر فوق لصق خاص، ثم انقر فوق تنسيقات ضمن لصق.
      - للصق صيغ فقط، انقر فوق صيغ.

ملاحظة إذا كانت الصيغ المنسوخة تحتوي على مراجع خلايا نسبية، يقوم Microsoft Excel بضبط المراجع (والأجزاء المرتبطة بمراجع الخلايا المختلطة) في الصيغ المتكررة. فعلى سبيل المثال، افترض أن الخلية B8 تحتوي على الصيغة (B1:B7) SUM=. إذا قمت بنسخ الصيغة إلى الخلية C8، تشير الصيغة المتكررة إلى الخلايا المناظرة في العمود التالي (C1:C7)SUM=. وإذا كانت الصيغ التي تم نسخها تحتوي على مراجع خلايا مطلقة، لا تتغير المراجع في الصيغ المتكررة. إذا لم تحصل على النتائج التي تريدها، يمكنك أيضاً تغيير المراجع في الصيغ الأصلية إما إلى مراجع خلايا نسبية أو مطلقة ثم أعد نسخ الخلايا.

#### <u>نقل ورقة عمل أو نسخها</u>

يمكنك نسخ مصنف أو نقله إلى موقع آخر داخل نفس المصنف أو إلى مصنف آخر. وبالرغم من ذلك، احرص عند نقل ورقة العمل (ورقة العمل: هي المستند الأساسي المستخدم في Excel لتخزين البيانات والتعامل معها. وتسمى ايضاً جدول البيانات. تتكون ورقة العمل من خلايا يتم تنظيمها في صفوف وأعمدة؛ يتم تخزين ورقة العمل دوماً في مصنف.) (أو الورقة) أو نسخها. فقد تصبح الحسابات أو المخططات التي تستند إلى بيانات ورقة العمل غير دقيقة إذا قمت بنقل ورقة العمل. وبشكل مشابه، إذا تم إدراج ورقة العمل التي تم نسخها أو نقلها بين الأوراق المشار إليها بواسطة مرجع صيغة ثلاثي الأبعاد (المرجع ثلاثي الأبعاد: هو مرجع إلى أحد النطاقات الذي يسع ورقتين من

1. لنسخ الأوراق أو نقلها إلى مصنف آخر، تأكد من فتح المصنف في Microsoft Office. Excel. في المصنف الذي يحتوي على الأوراق التي تريد نقلها أو نسخها، قم بتحديد الأوراق.

# \* كيفية تحديد الأوراق

| قم بالإجراء التالي                                                                                                    | لتحديد                                           |
|----------------------------------------------------------------------------------------------------|--------------------------------------------------|
| انقر فوق علامة تبويب الورقة                                                                                                    | ورقة واحدة                                       |
| H ← ► ► Sheet1 Sheet2 Sheet3 / *                                                                                                    |                                                  |
| إذا لم تر علامة التبويب التي تريدها، فانقر فوق أزرار تمرير علامات التبويب<br>لعرض علامة التبويب، ثم انقر فوق علامة التبويب.                                                                                                    |                                                  |
| H I I Sheet1 Sheet2 Sheet3 2                                                                                                    |                                                  |
| انقر فوق علامة التبويب الخاصة بالورقة الأولى، ثم اضغط مع الاستمرار<br>علىSHIFT ، ثم انقر فوق علامة تبويب الورقة الأخيرة التي تريد تحديدها.                                                                                                    | اثنتان أو<br>أكثر من<br>الأوراق<br>المتجاورة     |
| انقر فوق علامة التبويب الخاصة بالورقة الأولى، ثم اضغط مع الاستمرار<br>علىCTRL ، ثم انقر فوق علامات تبويب الأوراق الأخرى التي تريد تحديدها.                                                                                                    | اثنتان أو<br>أكثر من<br>الأوراق غير<br>المتجاورة |
| انقر بالزر الأيمن فوق علامة تبويب خاصة بورقة، ثم انقر فوق تحديد كافة<br>الأوراق على القائمة المختصرة) قائمة مختصرة: قائمة تظهر لائحة أوامر<br>متعلقة بعنصر معيّن. لعرض قائمة مختصرة، انقر بزر الماوس الأيمن فوق<br>عنصر ما أو اضغط (.SHIFT+F10 . | كافة الأوراق<br>في مصنف                          |

تلميح عند تحديد العديد من أوراق العمل، تظهر كلمة ]مجموعة[ في شريط العنوان أعلى ورقة العمل. لإلغاء تحديد أوراق عمل متعددة، انقر فوق أية ورقة عمل غير محددة. إذا لم تكن هناك أية ورقة عمل غير محددة في حيز الرؤية، فانقر بزر الماوس الأيمن فوق علامة التبويب الخاصة بورقة محددة ثم انقر فوق فك تجميع الأوراق في القائمة المختصرة.

3. من علامة التبويب الصفحة الرئيسية، في المجموعة خلايا، انقر فوق تنسيق، ثم أسفل تنظيم الأوراق، انقر فوق نقل أو نسخ ورقة.

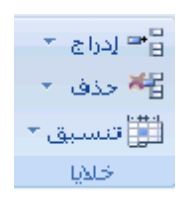

تلميح كما يمكنك أيضًا النقر بزر الماوس الأيمن فوق علامة تبويب الورقة المحددة، ثم انقر فوق نقل أو نسخ من القائمة المختصرة.

- 4. من القائمة إلى المصنف، نفذ أحد الإجراءات التالية:
- انقر فوق المصنف الذي تريد نسخ أو نقل الأوراق المحددة إليه.
- انقر فوق مصنف جديد لنسخ أو نقل الأوراق المحددة إلى مصنف جديد.
  - 5. من القائمة قبل الورقة، نفذ أحد الإجراءات التالية:
  - انقر فوق الورقة التي تريد إدراج الأوراق التي تم نقلها أو نسخها قبلها.
- انقر فوق تحريك إلى النهاية لإدراج الأوراق التي تم نقلها أو نسخها بعد آخر ورقة في المصنف وقبل علامة التبويب إدراج ورقة عمل.

ال + + 1 ورقة (ورقة ورقة ال

6. لنسخ الأوراق بدلاً من نقلها، قم بتحديد خانة الاختيار إنشاء نسخة.

تلميح لنقل البيانات داخل المصنف الحالي، يمكنك سحب الأوراق المحددة عبر صف علامات تبويب الأوراق. لنسخ الأوراق، اضغط باستمرار المفتاح CTRL، ثم قم بسحب الأوراق؛ أفلت زر الماوس قبل إفلات المفتاح CTRL.

إعادة ترتيب (تبديل موضع) البيانات من أعمدة إلى صفوف أو العكس

إذا تم إدخال البيانات في أعمدة أو صفوف، لكنك تريد إعادة ترتيب البيانات في صفوف أو أعمدة، فيمكنك تبديل موضع البيانات سريعًا من موضع إلى آخر.

على سبيل المثال، تظهر بيانات المبيعات الإقليمية . التي تم تنظيمها في أعمدة . في صفوف بعد تبديل موضع البيانات، كما هو موضح في الرسومات التالية.

| الإجمالي   | أمريكا الشمالية | آسيا       | أوروبا     | مبيعات حسب المنطقة |
|------------|-----------------|------------|------------|--------------------|
| 42,573,028 | 12,094,215      | 8,774,099  | 21,704,714 | ربع(               |
| 41,074,580 | 10,873,099      | 12,214,447 | 17,987,034 | ربع ۲              |
| 15,689,543 | 15,689,543      | 14,356,879 | 19,485,029 | ربع ۳              |
| 17,456,723 | 17,456,723      | 15,763,492 | 22,567,894 | ربع ٤              |

| ربع ٤      | ربع ۲      | ربع ۲      | ربع (      | مبيعات حسب المنطقة |
|------------|------------|------------|------------|--------------------|
| 22,567,894 | 19,485,029 | 17,987,034 | 21,704,714 | أوروبا             |
| 15,763,492 | 14,356,879 | 12,214,447 | 8,774,099  | آسيا               |
| 17,456,723 | 15,689,543 | 10,873,099 | 12,094,215 | أمريكا الشمالية    |
| 17,456,723 | 15,689,543 | 41,074,580 | 42,573,028 | الإجمالي           |

- 1. على ورقة العمل، قم بما يلي:
- لإعادة ترتيب البيانات من أعمدة إلى صفوف، حدد الخلايا في الأعمدة التي تحتوى على البيانات.
- لإعادة ترتيب البيانات من صفوف إلى أعمدة، حدد الخلايا في الصفوف التي تحتوى على البيانات.
- من علامة التبويب الصفحة الرئيسية، في المجموعة الحافظة، انقر فوق نسخ

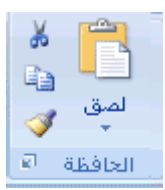

اختصار لوحة المفاتيح لنسخ البيانات المحددة، يمكنك أيضًا الضغط على CTRL+C. ملاحظة يمكنك استخدام الأمر نسخ فقط لإعادة ترتيب البيانات. لإتمام هذا الإجراء بنجاح، لا تستخدم الأمر قص .

ق ورقة العمل، حدد الخلية الأولى من الصفوف الوجهة أو الأعمدة الوجهة التي تريد
 إعادة ترتيب بياناتها المنسوخة.

ملاحظة لا يمكن أن تتراكب نواحي النسخ (ناحية النسخ: هي الخلايا التي تقوم بنسخها عندما ترغب في لصق بيانات في موقع آخر. يظهر حد متحرك حول الخلايا بعد النسخ للإشارة إلى أنه قد تم نسخها.) ونواحي اللصق (ناحية اللصق: هي الوجهة الهدف للبيانات التي تم قصها أو نسخها باستخدام "حافظة Office".). تأكد من تحديد خلية في ناحية لصق تقع خارج الناحية التي قمت بنسخ البيانات منها.

- 4. في علامة التبويب الصفحة الرئيسية، وفي المجموعة الحافظة، انقر فوق السهم الموجود أسفل لصق، ثم انقر فوق تبديل الموضع.
- 5. بعد تبديل موضع البيانات بنجاح، يمكنك حذف البيانات الموجودة في ناحية النسخ.

تلميح إذا كانت الخلايا التي قمت بتبديل موضعها تحتوي على صيغ، فسيتم تبديل موضع الصيغ ويتم تلقائيًا ضبط مراجع الخلايا التي ترجع إلى بيانات في خلايا تم تغيير موضعها. للتأكد أن الصيغ مستمرة في الإشارة بشكلٍ صحيح إلى بيانات في خلايا لم يتم تبديل موضعها، استخدم مراجع مطلقة في الصيغ قبل تبديل موضعها.

### إضافة صف فارغ في نهاية الجدول

حدد أي خلية في الصف الأخير من الجدول, ثم اضغط ENTER.

تلميح يؤدي الضغط على TAB في الخلية الأخيرة من الصف الأخير إلى إضافة صف فارغ في نهاية الجدول. فإذا تم عرض صف المجاميع في الجدول, فإن الضغط على TAB في الخلية الأخيرة من ذلك الصف لا يقوم بإضافة صف جديد.

## إضافة صف ورقة عمل أو عمود ورقة العمل في جدول

قم بأحد الإجراءات التالية:

لإضافة صف ورقة عمل في الجدول, قم بكتابة قيمة أو نص في أحد الخلايا

الموجودة مباشرةً أسفل الجدول.

لإضافة عمود ورقة عمل في الجدول, قم بكتابة قيمة أو نص في أحد الخلايا الموجودة مباشرةً إزاء يمين الجدول.

لإضافة صفوف ورقة عمل أو أعمدة ورقة العمل باستخدام الماوس, قم بسحب مقبض تغيير الحجم الموجود في الزاوية اليسرى السفلية من الجدول

لأسفل لتحديد الصفوف ويساراً لتحديد الأعمدة.

|   | А     | κ.  |
|---|-------|-----|
| • | عمودا | - 3 |
|   |       | ۲   |
|   |       | ٣   |
|   |       | ٤   |

#### تغيير حجم جدول

انقر فوق أي مكان في الجدول.

تلميح يقوم ذلك بعرض أدوات الجدول، بالإضافة إلى علامة التبويب تصميم.

2. في علامة التبويب تصميم، في المجموعة خصائص، انقر فوق تغيير حجم الجدول.

| اسم الجدول :       |
|--------------------|
| الجدول (           |
| 興 تغيير حجم الجدول |
| خصائص              |

 ٤. في مربع تحديد نطاق البيانات الجديد للجدول, اكتب النطاق الذي تريد استخدامه للجدول الخاص بك.

تلميح يمكنك أيضًا النقر فوق الزر طي مربع الحوار على الموجود في الطرف الأيمن من المربع تحديد نطاق البيانات الجديد للجدول, ثم حدد بعد ذلك النطاق الذي تريد المربع تحديد نطاق الذي الجديد للجدول, ثم حدد بعد ذلك النطاق الذي تريد المربع تحديد نطاق الذي تريد مربع الجدول مربع الحوار المتخدامه لجدول ورقة العمل. عند الانهاء، يمكنك النقر فوق الزر طي مربع الحوار مربع أخرى لعرض مربع الحوار بالكامل.

تلميح لتغيير حجم الجدول باستخدام الماوس, قم بسحب مقبض تغيير الحجم الموجود المثلثي بالزاوية اليسرى السفلية من الجدول إما لأعلى أو لأسفل أو لليسار أو لليمين لتحديد النطاق الذي تربد استخدامه في الجدول.

| Α |       | κ.  |
|---|-------|-----|
| • | عمودا | - 1 |
|   |       | ۲   |
|   |       | ٣   |
|   |       | ٤   |

## إدراج صف أو عمود جدول

1. قم بأحد الإجراءات التالية:

- لإدراج صف جدول واحد أو أكثر, حدد صف واحد أو أكثر أعلى الصفوف التي تريد بها إدراج صف جدول فارغ واحد أو أكثر. تلميح إذا قمت بتحديد الصف الأخير, يمكنك ايضاً إدراج الصف الموجود أعلى أو أسفل الصف المحدد.
  - لإدراج عمود جدول واحد أو أكثر, قم بتحديد عمود واحد أو أكثر يسار الأعمدة
     التي تربد بها إدراج عمود جدول فارغ واحد أو أكثر.

تلميح إذا قمت بتحديد العمود الأخير, يمكنك أيضاً إدراج العمود الموجود يسار العمود الموجود يسار العمود المحدد أو إلى يمينه.

 ضمن علامة التبويب الصفحة الرئيسية, في المجموعة خلايا, انقر فوق السهم الموجود إلى جوار إدراج.

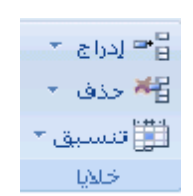

- 3. قم بأحد الإجراءات التالية:
- لإدراج صفوف جدول, انقر فوق إدراج صفوف جدول إلى أعلى.
- لإدراج صف جدول أسفل الصف الأخير, انقر فوق إدراج صف جدول إلى
   أسفل.
  - لإدراج أعمدة جدول, انقر فوق إدراج أعمدة جدول إلى اليسار.
- لإدراج عمود جدول يمين العمود الأخير, انقر فوق إدراج عمود جدول إلى
   اليمين.

تلميح يمكنك أيضًا النقر بالزر الأيمن فوق صف جدول أو عمود واحد أو أكثر, أشر إلى إدراج في القائمة المختصرة, ثم حدد بعد ذلك هدفك من قائمة الخيارات. أو كما يمكنك النقر بالزر الأيمن فوق خلية واحدة أو أكثر من تلك الموجودة في صف أو عمود الجدول. اشر إلى إدراج, ثم قم بعد ذلك بالنقر فوق صفوف الجدول أو أعمدة الجدول.

### حذف صفوف أو أعمدة في جدول

حدد صف جدول أو عمود جدول واحد أو أكثر التي تريد حذفها.

تلميح فقط حديد صفوف أو أعمدة الجدول التي تريد حذفها.

 ضمن علامة التبويب ورقة, في المجموعة خلايا, انقر فوق السهم المجاور إلى حذف, ثم انقر فوق حذف صفوف جدول أو حذف أعمدة جدول.

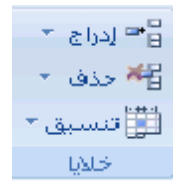

تلميح يمكنك أيضًا إما النقر بالزر الأيمن فوق صف أو عمود واحد أو أكثر, أشر إلى حذف في القائمة المختصرة, ثم انقر فوق أعمدة الجدول أو صفوف الجدول. أو النقر بالزر الأيمن فوق خلية واحدة أو أكثر في صف أو عمود الجدول, أشر إلى حذف ثم انقر بعد ذلك فوق صفوف الجدول أو أعمدة الجدول.

### إزالة صفوف مكررة من جدول

مثلما يمكنك إزالة التكرار من أية بيانات محددة في Excel, يمكنك بسهولة أيضًا إزالة التكرار من جدول.

انقر فوق أي مكان في الجدول.

تلميح يقوم ذلك بعرض أدوات الجدول، بالإضافة إلى علامة التبويب تصميم.

2. في علامة التبويب تصميم، في المجموعة أدوات، انقر فوق إزالة التكرارات.

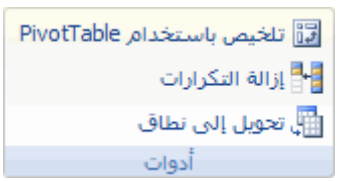

 . في مربع الحوار إزالة التكرارات, تحت أعمدة, حدد الأعمدة التي تحتوي على التكرارات التي تربد حذفها. تلميح كما يمكنك النقر فوق **إلغاء تحديد الكل** ثم حدد بعد ذلك الأعمدة التي تريدها, أو انقر فوق تحديد الكل لتحديد كافة الأعمدة.

ملاحظة يتم حذف التكرارات التي تقوم بإزالتها من ورقة العمل. فإذاحذفت خطأ بيانات كنت تنوي الاحتفاظ بها, انقر فوق تراجع <sup>[10]</sup>على شريط الأدوات الوصول السريع لاستعادة البيانات المحذوفة. قد تريد استخدام تنسيقات شرطية لتمييز القيم المتكررة فبل إزالتها. لمزيد من المعلومات راجع، إضافة التنسيقات الشرطية أو تغييرها أو إلغاء تحديدها.

### تحديد صفوف وأعمدة في جدول Excel

كما أنه يمكنك تحديد خلايا ونطاقات في ورقة عمل , يمكنك أيضًا تحديدها في جدول, ولكن يختلف تحديد صفوف وأعمدة الجدول عن تحديد صفوف وأعمدة ورقة العمل.

| لتحديد قم بما يلي                                                                                                    |                                                                                                    |
|----------------------------------------------------------------------------------------------------|----------------------------------------------------------------------------------------------------|
| عمود انقر فوق الحافة العلوية م<br>الجدول مع يظهر سهم التحديد التالي<br>أو دون رؤوس<br>ملاحظة يؤدي النقر مرة<br>عمود الجدول؛ ويؤدي النق               | ن رأس العمود أو العمود الموجود بالجدول .<br>للإشارة إلى أن النقر يقوم بتحديد العمود .<br>واحدة فوق الحافة العلوية إلى تحديد بيانات<br>ر مرتان فوقها إلى تحديد عمود الجدول بأكمله .        |
| يمكنك أيضًا النقر فوق أي<br>CTRL+SPACEBAR,<br>الضغط بعد ذلك على .W<br><b>ملاحظة</b> يؤدي الضغط<br>بيانات عمود الجدول؛ كما<br>إلى تحديد عمود الجدول ب | ، مكان في عمود الجدول, ثم الضغط على<br>نر فوق الخلية الأولى من عمود الجدول, ثم<br>CTRL+DOWN ARRC<br>مرة واحدة على CTRL+SPACEBAR إلى تحديد<br>يؤدي الضغط مرتين على CTRL+SPACEBAR<br>كمله . |
| عمود جدول انقر فوق رأس عمود ورقة<br>برؤوس بعمود الجدول الذي تريد ت<br>صفحات<br>يمكنك أيضًا النقر فوق أي                                              | العمل والذي يعرض رأس الجدول الخاص<br>تحديده .<br>, مكان في عمود الجدول, ثم الضغط على                                                                                                    |

- ورقة العمل (CTRL+SPACEBAR, أو النقر فوق الخلية الأولى من عمود الجدول, ثم الضغط بعد ذلك على.CTRL+DOWN ARROW
  - صف الجدول انقر فوق الحد الأيسر من صف الجدول. يظهر سهم التحديد التالي للإشارة إلى أن النقر يقوم بتحديد الجدول.

يمكنك النقر فوق الخلية الأولى في صف العمود, ثم الضغط على CTRL +السهم الأيمن.

كافة صفوف انقر فوق الزاوية العلوية اليمنى للجدول. يظهر سهم التحديد التالي للإشارة وأعمدة إلى أن النقر يؤدي إلى تحديد الجدول بأكمله.

الجدول

ملاحظة يؤدي النقر مرة واحدة فوق الزاوية العلوية اليمنى للجدول إلى تحديد البدول إلى تحديد الجدول بلي تحديد الجدول بأكمله .

كما يمكنك النقر فوق أي مكان في الجدول, ثم الضغط بعد ذلك فوق CTRL+A,أو النقر فوق الخلية العليا أقصى جهة اليسار في الجدول, ثم الضغط بعد ذلك فوق.CTRL+SHIFT+END

ملاحظة يؤدي الضغط مرة واحدة على CTRL+A إلى تحديد بيانات الجدول؛ ويؤدي الضغط مرتان على CTRL+A إلى تحديد الجدول بأكمله .

### تشغیل رؤوس جدول Excel أو إیقاف تشغیلها

عند إنشاء جدول, فإنه يتم إضافة رؤوس الجدول تلقائيًا وعرضها بشكل افتراضي. ويتم عرض إما التسميات الافتراضية التي يمكن تغييرها في ورقة العمل, أو إذا قمت بتحديد أن يكون للجدول رؤوساً، فإنها تعرض بيانات رأس الجدول الموجودة في ورقة العمل. عند عرض رؤوس الجدول، تظل رؤوس الجدول مرئية بالبيانات المعروضة في أعمدة الجدول عند استبدال رؤوس ورقة العمل أثناء التحرك في جدول طويل.

إذا لم ترد إظهار رؤوس الجدول, يمكنك إيقاف تشغيلها.

انقر فوق أي مكان في الجدول.

تلميح يقوم ذلك بعرض أدوات الجدول، بالإضافة إلى علامة التبويب تصميم.

 ضمن علامة التبويب تصميم، في المجموعة خيارات أنماط الجداول، قم بإلغاء تحديد خانة الاختيار صف الرأس أو تحديدها لإخفاء رؤوس الجدول أو عرضها.

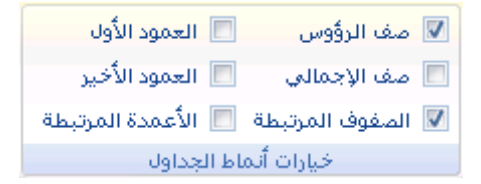

#### ملاحظات

عند إيقاف تشغيل رؤوس الجدول. يتم إزالة التصفية التلقائية لرأس الجدول وأي تصفية تم تطبيقها من الجدول.

عند إضافة عمود جديد عندما تكون رؤوس الجدول غير معروضة, فإن اسم الجدول الجديد لن يتم تحديده بواسطة التعبئة المتسلسلة التي تعتمد على قيمة رأس الجدول المجاور مباشرةً ليمين العمود الجديد. فالتعبئة المتسلسلة تعمل فقط عند إظهار رؤوس الجدول. بدلاً من ذلك, يتم إضافة رأس جدول افتراضي يمكن تغييره عند عرض رؤوس الجدول. على الرغم من إنه يمكن الإشارة إلى رؤوس الجدول التي تم إيقاف تشغيلها في الصيغ, إلا إنه يتعذر عليك القيام بذلك عند تحديدها. فالقيام بتعيين رأس جدول مخفي في الجداول يؤدي إلى إرجاع القيم التي تساوي صفر (0) عند إظهار رأس الجدول مرة أخرى. يتم ضبط كافة مراجع ورقة العمل الأخرى (مثل مرجعي نمط A1 أو RC) عند إيقاف تشغيل رأس الجدول مما قد يؤدي إلى إرجاع الصيغ لنتائج غير متوقعة.

المحور الثالث: شبكة الانترنت وتطبيقاتها